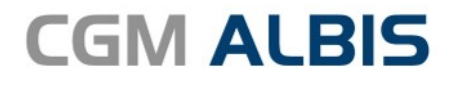

# UPDATE DOKU-MENTATION

Synchronizing Healthcare

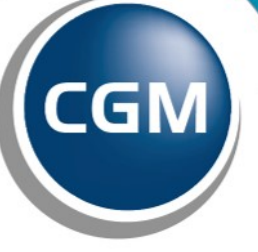

CompuGroup Medical

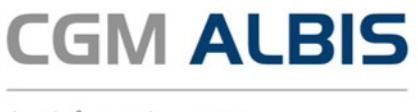

## Enthaltene Programmänderungen CGM ALBIS Version Q1/2019 (19.10)

Inhaltsverzeichnis

| 1 | 1 Anwenderwünsche |                                                                                 |        |  |  |
|---|-------------------|---------------------------------------------------------------------------------|--------|--|--|
|   |                   |                                                                                 |        |  |  |
|   | 1.1               | Neues Karteikartenkürzel hmvg                                                   | 6      |  |  |
|   | 1.2               | Heilmittelverordnung - Folgeverordnungen in der Karteikarte (Nummerierung)      | 7      |  |  |
|   | 1.3               | Rund um sicher im Datenschutz - CGM ALBIS sicheres Kennwort                     | 7      |  |  |
|   | 1.3               | .1 Kennwörter ändern                                                            | 7      |  |  |
|   | 1.3.              | .2 Erweiterte Sicherheitsoptionen                                               | 8      |  |  |
|   | 1.4               | Seitenvorschau bei großer Privatrechnung (Performance)                          | 9      |  |  |
|   | 1.5               | Kundenumfrage - Einspielen des CGM ALBIS Updates                                | 9      |  |  |
|   | 1.6               | Neue HzV Verträge                                                               | 10     |  |  |
|   | 1.7               | ELVI- Elektronische Videosprechstunde                                           | 10     |  |  |
|   | 1.7.              | .1 Elektronische Videosprechstunde in der Symbolleiste einblenden               | 11     |  |  |
|   | _                 |                                                                                 |        |  |  |
| 2 | Tel               | lematikinfrastruktur                                                            | 12     |  |  |
|   | 2.4               |                                                                                 | 10     |  |  |
|   | 2.1               | Anbindung an die Telematikinirastruktur (TI) - wichtige Telefonnummern          | 12     |  |  |
| 2 | For               | rmulare                                                                         | 12     |  |  |
| J | 101               | i india c                                                                       |        |  |  |
|   | 3.1               | Formular - RV G0600 - Honorarrechnung zum ärztlichen Befundbericht              | 13     |  |  |
|   | 3.2               | Formular Muster 64 - Verordnung medizinischer Vorsorge für Mütter und Väter gen | näß§24 |  |  |
|   | SGB               | V (BFB)                                                                         | 13     |  |  |
|   | 3.3               | Formular Muster 65 - Ärztliches Attest Kind (BFB)                               | 14     |  |  |
|   | 3.4               | Muster 10 - Erweiterung Auftragsnummer des Labors                               | 14     |  |  |
|   | 3.5               | Formular Muster 5 - Abrechnungsschein - (BFB) - Drucken des Quartals            | 15     |  |  |
|   | 3.6               | Nachträgliches Speichern des Formulars F1040 - HNO-Arztbericht - korrigiert     | 15     |  |  |
|   | 3.7               | Rentenversicherung (RV) - Befundbericht Rehabilitationsantrag (01/2013)         | 16     |  |  |
|   | 3.8               | Anpassung des Ausdrucks beim BG Formular F6050                                  | 16     |  |  |
|   | 3.9               | Korrektur des nicht vollständige BG Formulars F6052                             | 16     |  |  |

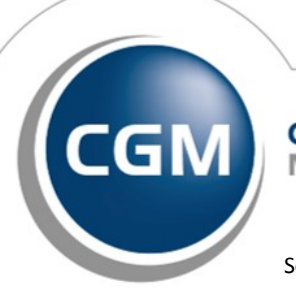

CompuGroup Medical

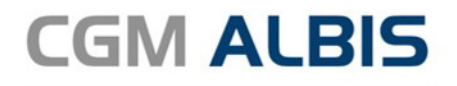

|   | 3.10         | AXA- Hot           | line - Info auf der Krankenhauseinweisung                          | 16 |
|---|--------------|--------------------|--------------------------------------------------------------------|----|
|   | 3.11         | Überweis           | sungsschein Privat                                                 | 17 |
| _ |              |                    |                                                                    |    |
| 4 | CG           | M ALBIS.           | YOU                                                                | 17 |
|   | 4.1          | Restbetra          | ag stornieren in CGM ALBIS.YOU                                     | 17 |
| 5 | Vei          | rschieden          | ies                                                                | 17 |
|   | 5.1          | 1-Click Al         | brechnung (Programmabsturz beseitigt)                              |    |
|   | 5.2          | Adressen           | aus Kostenträgerstammdatei - Korrekte Anzeige der Postleitzahl     |    |
|   | 5.3          | Anzeige r          | nicht pathologischer Werte                                         |    |
|   | 5.4          | DALE-UV            |                                                                    |    |
|   | 5.4.         | 1 DALE             | -UV - Aktualisierung der Stammdaten                                |    |
|   | 5.4.         | 2 DALE             | -UV - Diagnosen auf BG-Rechnung übernehmen                         |    |
|   | 5.5          | Labor              |                                                                    | 18 |
|   | 5.5.         | 1 Labo             | r - Anzeige Befundstatus im Laborblatt                             |    |
|   | 5.5.<br>5.5. | 2 Labo<br>3 Labo   | roarenimport - LANR<br>roarameter manuelle Frfassung im Laborblatt |    |
|   | 5.6          | Medikam            | nenten- u. Verordnungsstatistik - ausschließlich KV-Scheine        |    |
|   | 5.7          | PRAXISW            | 'ELT                                                               |    |
|   | 5.8          | Privatliqu         | uidation - Ausdruck über Mahnbescheid                              |    |
|   | 5.9          | Privatrec          | hnung - alternativer Rechnungsempfänger                            |    |
|   | 5.10         | RehaGuio           | de - neue Daten                                                    |    |
|   | 5.11         | Richtgröf          | Senstatistik - Fallzählung                                         |    |
|   | 5.12         | Textbaus           | teine - Korrektur der Anzeige                                      | 20 |
|   | 5.13         | Anzeige d          | der CGM ALBIS Versionsnummer in Statuszeile                        |    |
|   | 5.14         | Hilfreiche         | e Präparate-Informationen                                          | 21 |
|   | 5.15         | CGM COI            | NNECT - Neue Version 2.0.43.1                                      | 22 |
|   | 5.16         | Neue CG            | M LIFE Client Version 4.47.0                                       |    |
|   | 5.17         | CGM ALB            | BIS Terminkalender                                                 |    |
|   | 5.18         | CGM ASS            | SIST                                                               | 23 |
|   | 5.18         | 8.1 CGM            | ASSIST Meldungen                                                   | 23 |
|   | 5            | .18.1.1            | Mögliche Differentialdiagnose - Primärer Immundefekt               |    |
|   | 5            | .18.1.2            | Aktualisierte Leitlinien zum heriditären Angioödem                 | 24 |
|   | 5            | .10.1.3<br>.18.1.4 | Mögliche Differentialdiagnose: Neurotrophe Keratophatie            |    |
|   | 5            | .18.1.5            | ELIQUIS <sup>®</sup> -Therapiebegleitung                           |    |

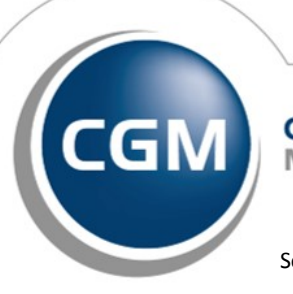

CompuGroup Medical

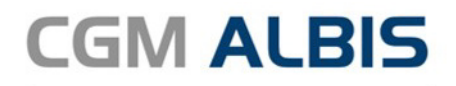

| 5      | .18.1.6 Assistent zur Java                                                       | a-Prüfung                                                 |           |
|--------|----------------------------------------------------------------------------------|-----------------------------------------------------------|-----------|
| 5      | .18.1.7 AXA Patientenbe                                                          | gleitung - Brustkrebs                                     | 27        |
| 5      | .18.1.8 CHA2DS2-VASc S                                                           | core & HAS-BLED Score                                     |           |
| 5      | .18.1.9 Deaktivierung vo                                                         | n CGM ASSIST Meldungen                                    |           |
| 5.1    | 3.2 CGM ASSIST - Neue Versio                                                     | on 2244                                                   | 30        |
| 5.19   | CGM ALBIS Login                                                                  |                                                           |           |
| 5.20   | Anzeige ICD Stamm                                                                |                                                           |           |
| 6 Ext  | erne Programme                                                                   |                                                           | 31        |
| 6.1    | ifap praxisCENTER <sup>®</sup>                                                   |                                                           |           |
| 6.1    | 1 CGM BMP - Bundeseinhei                                                         | tlicher Medikationsplan - Erweiterungen                   |           |
| 6      | .1.1.1 Aufhebung des PZN-Bez<br>31                                               | zugs von Medikationszeilen bei Änderung von Arzneimittels | tammdaten |
| 6<br>F | .1.1.2 Verbesserte Druckmögl                                                     | lichkeit für die Felder Handelsname, Hinweis, Grund und   | 37        |
| 6.1    | 2 ifap praxisCENTER <sup>®</sup> - ifap                                          | praxisCENTER <sup>®</sup> - Neue Version 3.28.0.4626      |           |
| 6.2    | ImpfDocNE - aktuelle Versio                                                      | n 3.4.28                                                  |           |
| 6.3    | WKB Impfmodul - Neues Up                                                         | date 2019.1.1                                             |           |
| 0.0    |                                                                                  |                                                           |           |
| 7 КВ   | V Änderungen                                                                     |                                                           | 35        |
|        |                                                                                  |                                                           |           |
| 7.1    | Ab dem 01.01.2019 sind eG                                                        | K G1+ Karten nicht mehr gültig                            |           |
| 72     | Formular Muster 20 - Wiede                                                       | ereingliederungsplan - Neue Formularversion Papier &      | RFR       |
| 01.20  | )19                                                                              |                                                           |           |
| 72     | 1 Formulare in der Symbolie                                                      | eiste einhlenden                                          | 37        |
| 7.3    | Orientierungspunktwert                                                           |                                                           |           |
| 74     | Finführung neuer DMP Kenr                                                        | nzeichen                                                  | 38        |
| 75     | Konnzeichnung Terminservi                                                        |                                                           | 20        |
| 7.5    | Alternational Sector CDNA Character                                              | uit Stand 02 12 2010 für Ouestal 1/2010                   |           |
| 7.6    | Aktualisierter EBIVI Stammin                                                     | nit Stand 03.12.2018 für Quartai 1/2019                   |           |
| 7.6    | 1 Neuer Datenstand des EBI                                                       | M Stammes                                                 |           |
| 7.6    | <ul> <li>AKtualisierung Benutzerzi</li> <li>Aktualisierung Benutzerzi</li> </ul> | ffern                                                     |           |
| 7.7    | Neuer ICD-10-Stamm (Versi                                                        | on 2019)                                                  | 40        |
| 77     | 1 Korrektur "alter" ICD-Diag                                                     | nosen                                                     | 42        |
| 7.7    | 2 Rot unterlegte Diagnosen                                                       | ,                                                         |           |
| 7.8    | Früherkennungs-Koloskopie                                                        | - Aktuelle Änderungen der KBV Q1-2019                     |           |
| 7.8    | 1 eVersandliste entfällt ab 0                                                    | )1.01.2019                                                |           |
| 7.8    | 2 Formularänderungen ab C                                                        | )1.01.2019                                                |           |
| 7      | .8.2.1 Formular Hautkrebsscre                                                    | eening - Dermatologe                                      | 45        |

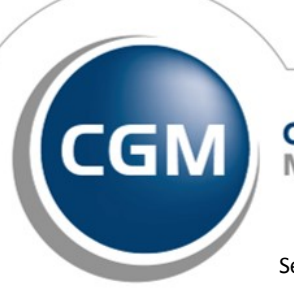

CompuGroup Medical

Synchronizing Healthcare

Seite 4 von 48

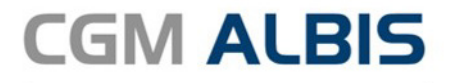

| 7    | .8.2.2 | Formular Hautkrebsscreening - Nichtdermatologe        | . 47 |
|------|--------|-------------------------------------------------------|------|
| 7.9  | Haut   | krebs-Screening - Aktuelle Änderungen der KBV Q1-2019 | . 47 |
| 7.9. | 1      | eVersandliste entfällt ab 01.01.2019                  | . 47 |
| 7.10 | Stam   | mdaten / Softwaremodule der KBV Q1-2019               | . 48 |

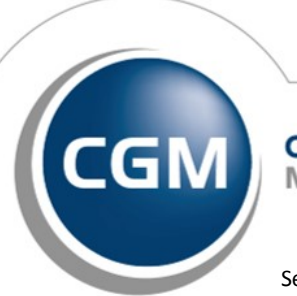

CompuGroup Medical

Synchronizing Healthcare

Stand Dezember 2018

Seite 5 von 48

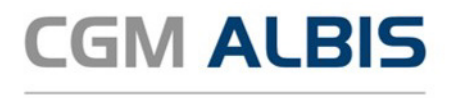

#### 1 Anwenderwünsche

#### 1.1 Neues Karteikartenkürzel hmvg

Mit der neuen CGM ALBIS Version stellen wir Ihnen das neue Karteikartenkürzel hmvg zur Verfügung. Um Ausnahmegenehmigungen (Langfristigen Heilmittelbedarf und Besonderen Verordnungsbedarf) einer Heilmitteverordnung (Formular Muster 13a, 14a und 18a) auf den ersten Blick in der Karteikarte des Patienten besser sehen zu können. Das Feld Ausnahmegenehmigung (Langfristiger Heilmittelbedarf) kann von Ihnen ausgewählt und mit dem genehmigt bis und Bemerkung zur Genehmigung manuell ergänzt werden.

| Ausnahme-<br>genehmigung              | Genehmigt bis: | Bemerkung zur Genehmigung: |
|---------------------------------------|----------------|----------------------------|
| 🗹 —— 🗹 Langfristiger Heilmittelbedarf |                |                            |
| Besonderer Verordnungsbedarf          |                |                            |

Dieser wird Ihnen künftig nach dem Speichern oder Drucken unterhalb der Heilmittelverordnung bei dem Karteikartenkürzel hmvg angezeigt. Zu sehen sind die Abkürzungen BVB, LHM oder LHM\* für die jeweilige Ausnahmegenehmigung oder Besonderheit, das verordnete Heilmittel, die Diagnose, der Indikationsschlüssel und ggf. das Datum im Feld Genehmigt bis. Beispiele:

| SuSo | 19.07      | .2017 | medh       | KG im Bewegungsbad                                                                             |  |  |  |
|------|------------|-------|------------|------------------------------------------------------------------------------------------------|--|--|--|
| SuSo |            |       |            | Wärmetherapie                                                                                  |  |  |  |
| SuSo |            |       |            | E-VO, ZN2a                                                                                     |  |  |  |
| SuSo |            |       |            | BVB: KG im Bewegungsbad, Wärmetherapie, G11.0, ZN2a                                            |  |  |  |
| SuSo | 20.07      | .2017 | medh       | 6x MLD-30*                                                                                     |  |  |  |
| SuSo |            |       |            | 6x Kältetherapie*                                                                              |  |  |  |
| SuSo |            |       | fhv13      | E-VO, LY3a                                                                                     |  |  |  |
| SuSo |            | 1     |            | LHM: MLD-30, Kältetherapie, C00.0, LY3a                                                        |  |  |  |
| SuSo | 21.07.     | 2017  | medh       | 6x KG                                                                                          |  |  |  |
| SuSo |            |       |            | 3x Warmpackungen (z. B. Fango)*                                                                |  |  |  |
| SuSo |            |       | fhv13      | E-VO, WS2d                                                                                     |  |  |  |
| SuSo |            |       | hmvg       | LHM*: KG, Warmpackungen (z. B. Fango), M51.9, WS2d, 31.12.2017                                 |  |  |  |
| SuSo | 21.07.2017 | medh  | 4x Himleis | tungstraining                                                                                  |  |  |  |
| SuSo |            |       | 4x Motoris | ich-funkt. Beh.                                                                                |  |  |  |
| SuSo | 1          |       | Sensomot   | orisch-perz. Beh.                                                                              |  |  |  |
| SuSo | 1          |       | 6x Wärme   | therapie                                                                                       |  |  |  |
| SuSo | 1          | fhv18 | E-VO, EN   | E-VO, EN2                                                                                      |  |  |  |
| SuSo | 1          | hmvg  | LHM*: Him  | nleistungstraining, Motoisch-funkt. Beh., Sensomotorisch-perz. Beh., Wärmetherapie, M51.9, EN2 |  |  |  |

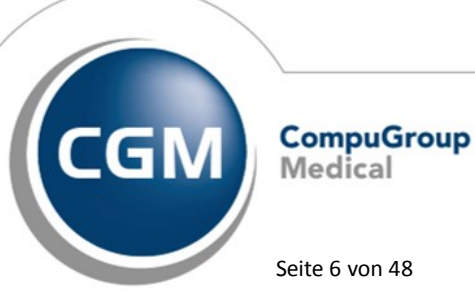

Synchronizing Healthcare

Stand Dezember 2018

Seite 6 von 48

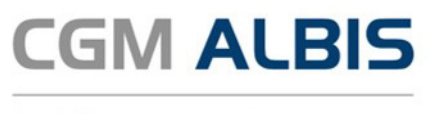

#### 1.2 Heilmittelverordnung - Folgeverordnungen in der Karteikarte (Nummerierung)

Auf vielfachen Wunsch haben wir mit dieser CGM ALBIS Version die Darstellung der Heilmittelverordnungen in der Karteikarte des Patienten erweitert. Erstellen Sie nach dem Einspielen dieses Updates eine Heilmittel Folgeverordnung mit gleichem Indikationsschlüssel und Diagnose (ICD-10 Code), wird die Folgeverordnung hochgezählt und mit dieser in der Karteikarte abgelegt.

Beispiel für das Heilmittelformular HMV 13:

| JA | 27.08.2018 | fhv13 | E-VO, WS2a    |
|----|------------|-------|---------------|
| JA |            | medh  | 3x KG*        |
| JA | 03.09.2018 | fhv13 | 1. F-VO, WS2a |
| JA |            | medh  | 3x KG*        |
| JA | 07.09.2018 | fhv13 | 2. F-VO, WS2a |
| JA |            | medh  | 3x KG*        |

#### 1.3 Rund um sicher im Datenschutz - CGM ALBIS sicheres Kennwort

#### 1.3.1 Kennwörter ändern

Der DSGVO-konforme Schutz, der in Ihrem CGM ALBIS hinterlegten personenbezogenen Daten, ist eines Ihrer und unser wichtigsten Anliegen. Ein sicheres Passwort ist daher sehr wichtig. Aus diesem Grund unterstützen wir Sie ab sofort in allen Kennwortänderungsdialogen mit einer Kennwortprüfung, die Ihnen während der Eingabe eines neues Kennworts anzeigt, wie sicher dies ist. Zusätzlich haben wir den Hinweis Kennwortanforderungen Empfehlung (basierend auf den Empfehlungen des Bundesamt für Sicherheit in der Informationstechnik (BSI)) implementiert, der Ihnen hilft ein sicheres Passwort zu verwenden:

| Benutzer-Kennwort ändern:                                      |                                                                  | ×       |
|----------------------------------------------------------------|------------------------------------------------------------------|---------|
| Hier können Sie ein neues Kenntwort für den aktuellen Nutzer v | vergeben. Sie können trotzdem ein unsicheres Kennwort speichern. |         |
| Altes Kennwort:                                                | Kennwortanförderung Empfehlung:<br>mindestens 10 Zeichen         |         |
| Neues Kennwort:                                                | Buchstaben<br>Ziffern                                            |         |
| Neues Kennwort bestätigen:                                     | Sonderzeichen<br>Unterscheidung Groß- und Kleinschreibung        |         |
|                                                                |                                                                  |         |
| Weitere Informationen zu sicheren Kennwörtern finden Sie hier  | : BSI Kennwortrichtlinie                                         |         |
|                                                                | OK Abb                                                           | arechen |

Auf der linken Seite kann das neue Kennwort vergeben werden. Hierzu muss zunächst das Kennwort des aktuellen Nutzers angegeben werden. Hier wird visuell dargestellt, ob die Eingabe korrekt war.

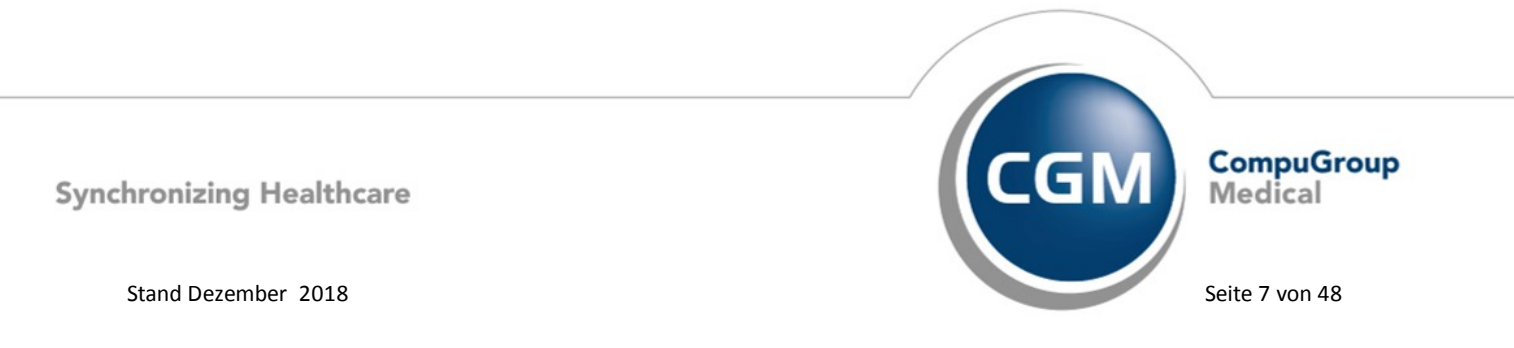

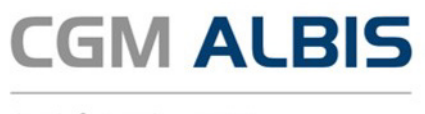

War die Eingabe falsch, kann das Passwort nicht geändert werden und es erscheint der folgende Hinweis:

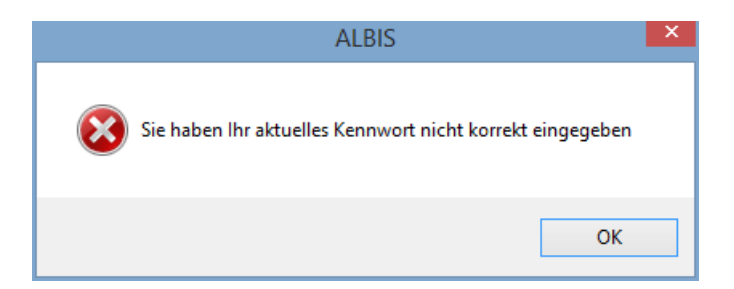

Der farbige Balken zeigt die Sicherheit des eingegeben Kennworts an. Ist der Balken grün, wurde das Kennwort als sicher identifiziert.

| Benutzer-Kennwort ändern:                                                                                                    |                                                                                                    |  |  |  |  |  |  |  |
|----------------------------------------------------------------------------------------------------|----------------------------------------------------------------------------------------------------|--|--|--|--|--|--|--|
| Hier können Sie ein neues Kenntwort für den aktuellen Nutzer vergeben. Sie können trotzdem ein unsicheres Kennwort speichern.   |                                                                                                    |  |  |  |  |  |  |  |
| Altes Kennwort:     •••••       Kenntwort richtig.       Neues Kennwort:     ••••••       Neues Kennwort bestätigen:     •••••• | Kennwortanförderung Empfehlung:<br>mindestens 10 Zeichen<br>Buchstaben<br>Ziffern<br>Sonderzeichen<br>Unterscheidung Groß- und Kleinschreibung |  |  |  |  |  |  |  |
| Weitere Informationen zu sicheren Kennwörtern finden Sie hier:                                                                  | BSI Kennwortrichtinie<br>OK Abbrechen                                                                                                    |  |  |  |  |  |  |  |

Es ist möglich alle Kennwörter (roter, gelb & grün) zu speichern. Wir empfehlen ein Passwort, welches als sicher gilt (grün)

#### 1.3.2 Erweiterte Sicherheitsoptionen

Zusätzlich zum neuen Dialog Kennwort ändern wird zusätzlich angeboten alle 3 Monate das Kennwort zu ändern. Hierzu gibt es unter Stammdaten Benutzerverwaltung einen neuen Menüpunkt Sicherheitsoptionen. Hier können Sie aktivieren, nach dem Login einen Hinweis zu bekommen, dass das Kennwort abgelaufen ist und ein neues vergeben werden sollte.

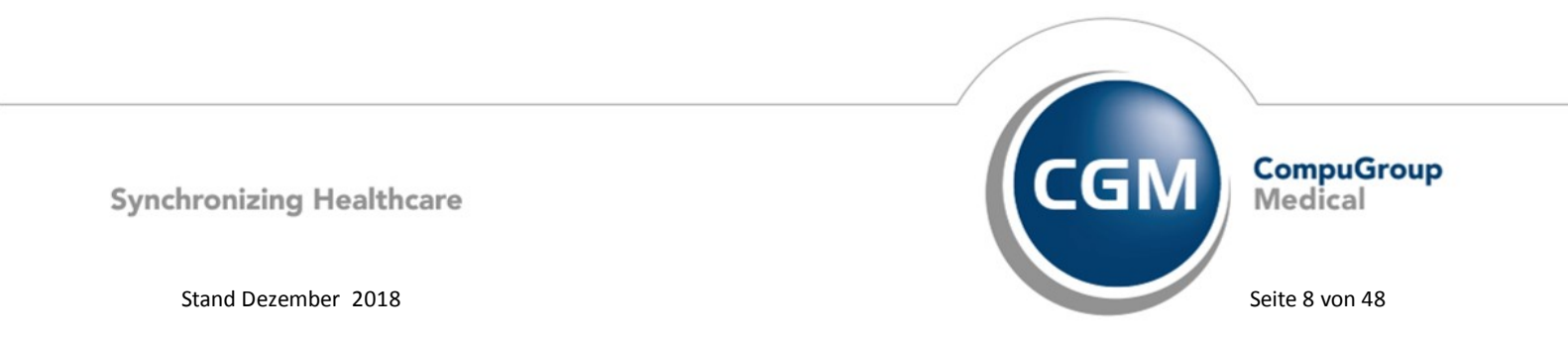

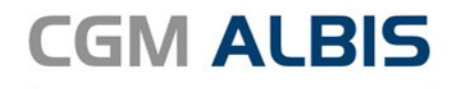

| Sicherheitsoptionen                                                                                                    | × |  |  |  |  |  |
|----------------------------------------------------------------------------------------------------|---|--|--|--|--|--|
| In diesen Einstellungen können Sie definieren, ob Sie 3 Monate nach der<br>letzten Änderung des Kennworts darauf hingewiesen werden möchten, das<br>Passwort zu aktualisieren. |   |  |  |  |  |  |
| Alle 3 Monate darauf hinweisen, das Kennwort zu aktualisieren                                                                                                    |   |  |  |  |  |  |

Der Hinweis erscheint so lange, bis das Kennwort geändert oder die Option ausgeschaltet wurde.

| Kennwort abgelaufen                                                                                                    | × |
|----------------------------------------------------------------------------------------------------|---|
| Sie haben Ihr Kennwort seit 3 Monaten nicht mehr geändert.<br>Um einen optimalen Schutz zu gewährleisten ändern sie bitte Ih<br>Benutzerkennwort | r |
| Kennwort ändern Abbrechen                                                                                                    |   |

#### Hinweis

Das Kennwort wird nicht ablaufen. Sie können sich weiterhin mit Ihrem alten Kennwort anmelden.

#### 1.4 Seitenvorschau bei großer Privatrechnung (Performance)

Wir haben den Aufruf einer Privatrechnung (über mehrere Seiten) in der Seitenvorschau beschleunigt.

#### 1.5 Kundenumfrage - Einspielen des CGM ALBIS Updates

Um das Einspielen des CGM ALBIS Updates noch anwendergerechter zu gestalten und stärker an Ihren Bedürfnissen auszurichten, möchten wir mehr über Ihren Updateprozess erfahren, wie dieser in der Praxis durchgeführt wird und welche Informationen Sie begleitend zum Update konsultieren. Aus diesem Grund haben wir in CGM ALBIS unter ? Infoseiten Update-Info CGM ALBIS Version Q1/2019 einen Link zu einer online Kundenumfrage implementiert: Kundenumfrage : Einspielen des CGM ALBIS Updates. Die Umfrage erfolgt komplett anonymisiert. Lediglich bei der Nutzung des optionalen Freitextes werden wir Sie bitten Ihre Email-Adresse oder Telefonnummer für eventuelle Rückfragen zu hinterlegen, Ihr Einverständnis vorausgesetzt (sie entscheiden, ob Sie dies in Anspruch nehmen möchten).

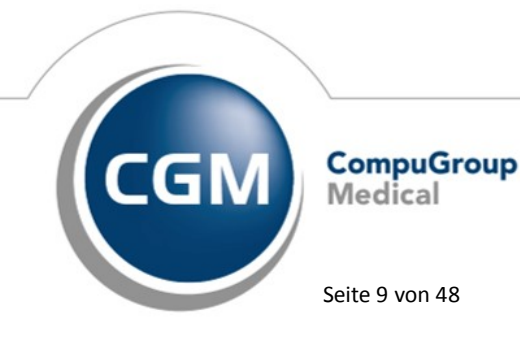

Synchronizing Healthcare

Stand Dezember 2018

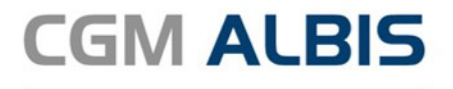

Wir freuen uns, wenn Sie sich ein wenig Zeit nehmen und die 9 Fragen in der Umfrage beantworten. Dies wird auch nur. ca 5 Minuten Ihrer Zeit in Anspruch nehmen. Sie haben die Möglichkeit bis einschließlich 12.04.2019 an der Umfrage teilzunehmen. Vielen Dank!

#### Wichtiger Hinweis

Das Anklicken solcher Verknüpfungen (wie z.B. Kundenumfrage: Einspielen des CGM ALBIS Updates) führt – sofern vorhanden und korrekt konfiguriert – ggf. zum Aufbau einer Internetverbindung und zum Start eines Internetbrowsers. Bei Internetverbindungen beachten Sie bitte die Einhaltung notwendiger Sicherheitsmaßnahmen.

Bei Fragen wenden Sie sich bitte an Ihren zuständigen CGM ALBIS Vertriebs- und Servicepartner und der Ihnen bekannten Hotlinenummer.

#### 1.6 Neue HzV Verträge

Mit dieser Version von CGM ALBIS stehen Ihnen die folgenden HzV-Verträge in Ihrem CGM ALBIS zur Verfügung:

- BKK GWQ
- BKK spectrumK
- AOK Prima Plus

Bei Interesse an den neuen Verträgen wenden Sie sich bitte an Ihren zuständigen CGM ALBIS-Vertriebs- und Servicepartner.

#### 1.7 ELVI- Elektronische Videosprechstunde

Mit der neuen CGM ALBIS Version stellen wir Ihnen eine Aufrufmöglichkeit für CGM ELVI - die Videosprechstunde - zur Verfügung.

Als Arzt haben Sie es tagtäglich mit Menschen in den unterschiedlichsten Lebenssituationen zu tun. Nicht selten erfordert das ein hohes Maß an Flexibilität – bei allen Beteiligten. Gerade für ältere, immobile oder andere Patienten in häuslicher Pflege und Pflegeheimen ist die Anreise zum Arzt für Routineuntersuchungen häufig eine enorme Belastung. Mit CGM ELVI können Sie diese minimieren, indem Sie z. B. Bewegungsabläufe oder Wundheilungsverläufe bequem per Videosprechstunde kontrollieren und beurteilen. Auch die Terminvereinbarung mit berufstätigen Patienten oder der Austausch mit Ihren Kollegen an anderen Standorten wird deutlich erleichtert. Die elektronische Videosprechstunde CGM ELVI bringt Sie einfach immer genau dorthin, wo Sie gerade gebraucht werden: zeitsparend, bedürfnisgerecht und sicher.

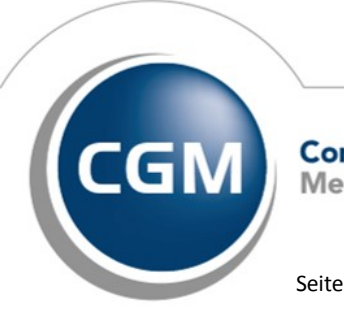

CompuGroup Medical

Synchronizing Healthcare

Stand Dezember 2018

Seite 10 von 48

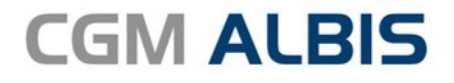

Sie können CGM ELVI das Symbol

Weitere Informationen zu CGM ELVI und den Einsatzbereichen finden Sie unter <u>https://www.elvi.de/produkt/#einsatzbereiche</u>.

Einen kostenfreien und unverbindlichen Test-Zugang können Sie unter <u>https://www.elvi.de/registrierung/</u> anfordern.

Sie haben noch Fragen? Das CGM ELVI -Team hilft Ihnen gerne weiter. Sie erreichen unsere Kollegen telefonisch unter +49 5223 819 6995 oder per E-Mail unter <u>info@la-well.de</u>

#### Wichtiger Hinweis

Das Anklicken solcher Verknüpfungen (wie z.B. <u>https://www.elvi.de/produkt/#einsatzbereiche</u> oder <u>https://www.elvi.de/registrierung</u>) führt – sofern vorhanden und korrekt konfiguriert – ggf. zum Aufbau einer Internetverbindung und zum Start eines Internetbrowsers. Bei Internetverbindungen beachten Sie bitte die Einhaltung notwendiger Sicherheitsmaßnahmen. Bei Fragen wenden Sie sich bitte an Ihren zuständigen CGM ALBIS Vertriebs- und Servicepartner und der Ihnen bekannten Hotlinenummer.

#### 1.7.1 Elektronische Videosprechstunde in der Symbolleiste einblenden

CGM ELVI lässt sich über die Symbolleiste durch das entsprechende Symbol direkt aufrufen. Möchten Sie die neue Funktion in Ihre Symbolleiste hinzufügen, gehen Sie bitte über den Menüpunkt Ansicht Funktionsleiste Anpassen Patient. Sie erhalten folgenden Dialog:

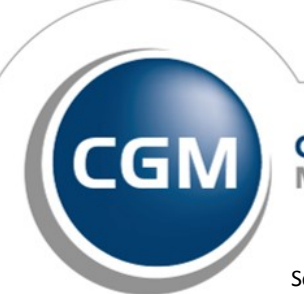

CompuGroup Medical

Synchronizing Healthcare

Stand Dezember 2018

Seite 11 von 48

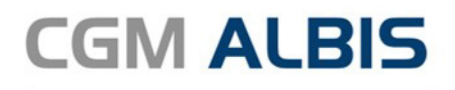

| Symbolleiste anpassen     |   |               |                           |   | ×            |
|---------------------------|---|---------------|---------------------------|---|--------------|
| Verfügbare Schaltflächen: |   |               | Aktuelle Schaltflächen:   | _ | Schließen    |
| Login Praxiskonto         | ^ |               | Nachrichten-Fenster öffne | ^ | Zurücksetzen |
| Logout Praxiskonto        |   | Hinzufügen -> | Nachricht versenden       |   |              |
| Elektronische Videosprech |   | <- Entfemen   | Trennzeichen              |   | Nach chan    |
| CGM eCOCKPIT Öffnen       |   |               |                           |   | Nach üben    |
|                           | ~ |               |                           | ~ | Nach unten   |
| < >                       |   |               | < >                       |   |              |

In dem Bereich <u>Verfügbare Schaltflächen</u> finden Sie das von Ihnen gewünschte Symbol. Bitte markieren Sie das Symbol, Betätigen bitte den Druckknopf Hinzufügen und den Druckknopf Schließen. Ihre gewünschte Funktion befindet sich anschließend in Ihrer Symbolleiste und kann per Mausklick direkt geöffnet werden.

## 2 Telematikinfrastruktur

## 2.1 Anbindung an die Telematikinfrastruktur (TI) - Wichtige Telefonnummern

Über 35.000 Praxen (Stand 11/2018) wurden von der CGM bereits erfolgreich an die TI angebunden. Auch die Mehrheit der CGM ALBIS Praxen arbeitet bereits in der TI. Sollten Sie persönlich noch Beratungsbedarf haben, empfehlen wir Ihnen unsere TI-Experten-Hotline. Themenschwerpunkte sind die für Ihre Praxis notwendigen TI-Komponenten und Services, die Förderungsvereinbarungen, Bestellmengen, Bestellung der SMC-B (Praxisausweis) und die zukünftigen medizinischen Anwendungen der TI. Denn die CGM entwickelt heute schon für Sie TI-Anwendungen mit medizinischem Nutzen: Das Notfalldatenmanagement (NFDM) und der elektronische Medikationsplan (eMP) werden 2019 für Nutzer der KoCoBox MED + in der TI verfügbar sein. Sie erreichen die TI-Infoline für eine **individuelle Kaufberatung** Montag, Dienstag und Donnerstag von 8:00 bis 17:00 Uhr und Mittwoch und Freitag von 8:00 bis 16 Uhr unter der Telefonnummer 0261 – 8000 2323 (Infoline).

Praxen, die bereits an die TI angebunden sind und **Rückfragen oder einen Supportfall** haben, wenden sich bitte an die 0800 551 551 2 (Support-Nummer). Websites rund um Updates und Supportfragen: www.cgm.com/ti-support und www.cgm.com/ti-radar.

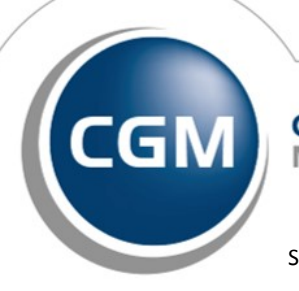

CompuGroup Medical

Synchronizing Healthcare

Stand Dezember 2018

Seite 12 von 48

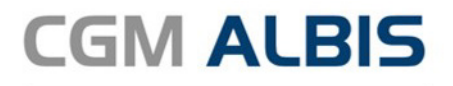

#### Wichtiger Hinweis

Das Anklicken solcher Verknüpfungen (wie z.B. www.cgm.com/ti-support und www.cgm.com/ti-radar) führt – sofern vorhanden und korrekt konfiguriert – ggf. zum Aufbau einer Internetverbindung und zum Start eines Internetbrowsers. Bei Internetverbindungen beachten Sie bitte die Einhaltung notwendiger Sicherheitsmaßnahmen.

Bei Fragen wenden Sie sich bitte an Ihren zuständigen CGM ALBIS Vertriebs- und Servicepartner und der Ihnen bekannten Hotlinenummer.

#### 3 Formulare

#### 3.1 Formular - RV G0600 - Honorarrechnung zum ärztlichen Befundbericht

Mit dieser CGM ALBIS Version steht Ihnen das aktualisierte Formular FV 06006 (Stand 01.2017) Honorarrechnung zum ärztlichen Befundbericht zur Verfügung. Das Formular können Sie wie gewohnt über den Menüpunkt Formular Rentenversicherung Honorar Abrechnung Befundberichte ... aufrufen.

#### 3.2 Formular Muster 64 - Verordnung medizinischer Vorsorge für Mütter und Väter gemäß § 24 SGB V (BFB)

Mit dieser CGM ALBIS Version haben Sie die Möglichkeit, das Formular Muster 64 -Verordnung medizinischer Vorsorge für Mütter und Väter gemäß § 24 SGB V als Blankoformular (BFB) zu drucken. Die Umstellung auf den Blankoformulardruck nehmen Sie bitte wie gewohnt über die Einstellungen zu diesem Formular vor. Gehen Sie hierzu bitte über den Menüpunkt Optionen Formulare und wählen das Formular Verordnung medizinischer Vorsorge für Mütter und Väter gemäß § 24 SGB Vaus. Durch Klick auf Ändern gelangen Sie in den Bearbeitungsmodus. Setzen Sie bitte im rechten Bereich das Häkchen bei Blankoformularbedruckung und klicken den Druckknopf Übernehmen zum Speichern dieser Einstellung.

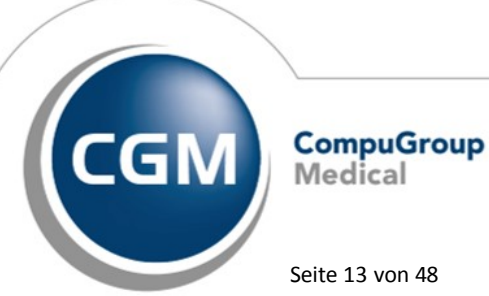

Synchronizing Healthcare

Stand Dezember 2018

Seite 13 von 48

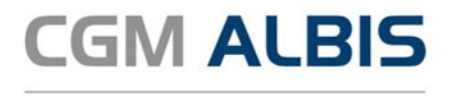

#### 3.3 Formular Muster 65 - Ärztliches Attest Kind (BFB)

Mit dieser CGM ALBIS Version haben Sie die Möglichkeit, das Formular als Blankoformular (BFB) zu drucken. Die Umstellung auf den Blankoformulardruck nehmen wie bitte wie gewohnt über die Einstellungen zu diesem Formular vor. Gehen Sie bitte über den Menüpunkt Optionen Formulare und wählen das Formular Ärztliches Attest Kind (65) aus. Durch Klick auf Ändern gelangen Sie in den Bearbeitungsmodus. Setzen Sie bitte im rechten Bereich das Häkchen bei Blankoformularbedruckung und klicken auf den Druckknopf Übernehmen zum Speichern dieser Einstellung.

## 3.4 Muster 10 - Erweiterung Auftragsnummer des Labors

Mit der aktuellen CGM ALBIS Version haben wir auf dem Formular Muster 10 – Überweisungsschein für Laboratoriumsuntersuchungen die Auftragsnummer des Labors von 9 auf 13 Zeichen erweitert.

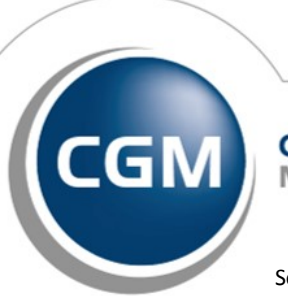

CompuGroup Medical

Synchronizing Healthcare

Stand Dezember 2018

Seite 14 von 48

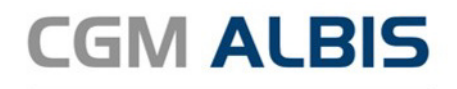

|                                                       |                                   | Geschlecht                        | Quartal: 4/18       |
|-------------------------------------------------------|-----------------------------------|-----------------------------------|---------------------|
| IKK Südwest                                           |                                   |                                   |                     |
| fame, Vername der Verzicherten<br>Rastlos             | qob. am                           | <u>K</u> urativ <u>P</u> räventiv | Behandl.            |
| Rita                                                  | 23.09.1985                        | Unfall, Unfallfolgen Arl          | peitsunfall         |
| Maria Trost 21<br>D 56070 Koblenz                     | VK gültig bir                     |                                   |                     |
| Cartonträgorkonnung Vorzichorton-Nr.                  | Statur                            | Betriebsstätten-Nr. Erstverank    |                     |
| 109303301 K15671360<br>Setriebzztätten-Nr. Arzt-Nr.   | 9 1000000<br>Datum                | <u>Arzt-Nr. Erstveranl.</u> :     | 7                   |
| 181111100   181111                                    | 100 🗹 08.12.2018                  | Auftragsnummer des Labors:        | 1234567891234       |
|                                                       |                                   | - Martidgstjammer des Edbers.     | 1201001001201       |
| Abnahmedatum: 08.12.2018                              | Abnahmezeit: 17:15                | Kontrolluntersuchung einer        | bekannten Infektior |
| Befundübermittlung eilt, Tele<br>nachrichtlich an Nr. | efon Fax Nr.                      | ggf.                              |                     |
| Behandlung gemäß §                                    | aingaschränkter Leistungsenspruch | Empfängnisregelung.               | Sterilisation.      |
| 116b SGB V                                            | gemäß § 16 Abs. 3a SGB V          | Schwangerschaftsabb               | ruch                |
| Diagnose Merdachtsdiagnose:                           |                                   |                                   |                     |
| Akute Sinusitis, nicht näher bez                      | eichnet, G. {J01.9G};             |                                   |                     |
|                                                       |                                   |                                   |                     |
| 5 - 6                                                 |                                   |                                   |                     |
| Befund/Medikation:                                    |                                   |                                   |                     |
| 3efund/Medikation:                                    |                                   |                                   |                     |
| Befund/Medikation:                                    |                                   |                                   |                     |
| Befund/Medikation:<br>Auftrag:                        |                                   |                                   |                     |
| Befund/Medikation:<br>Auftrag:                        |                                   |                                   |                     |
| Befund/Medikation:<br>Auftrag:                        |                                   |                                   |                     |
| Befund/Medikation:<br>Auftrag:                        |                                   |                                   |                     |
| Befund/Medikation:<br>Auftrag:                        |                                   |                                   |                     |
| Befund/Medikation:<br>Auftrag:                        |                                   |                                   |                     |

#### 3.5 Formular Muster 5 - Abrechnungsschein - (BFB) - Drucken des Quartals

In der letzten CGM ALBIS Version Q4/2018 (18.40) wurde bei dem Formular Muster 5 -Abrechnungsschein in der Blankoformularerstellung das Quartal mit 3/2018 gefüllt und gespeichert. Mit dieser Version von CGM ALBIS, wird das Quartal wieder korrekt gedruckt und gespeichert.

#### 3.6 Nachträgliches Speichern des Formulars F1040 - HNO-Arztbericht - korrigiert

Bei dem BG Formular F1040 – HNO-Arztbericht wurde eine nachträgliche Änderung eines bereits gespeicherten Formulars (an einem zurückliegenden Tag) nicht zur Anzeige gebracht. Dies haben wir mit dieser Version korrigiert.

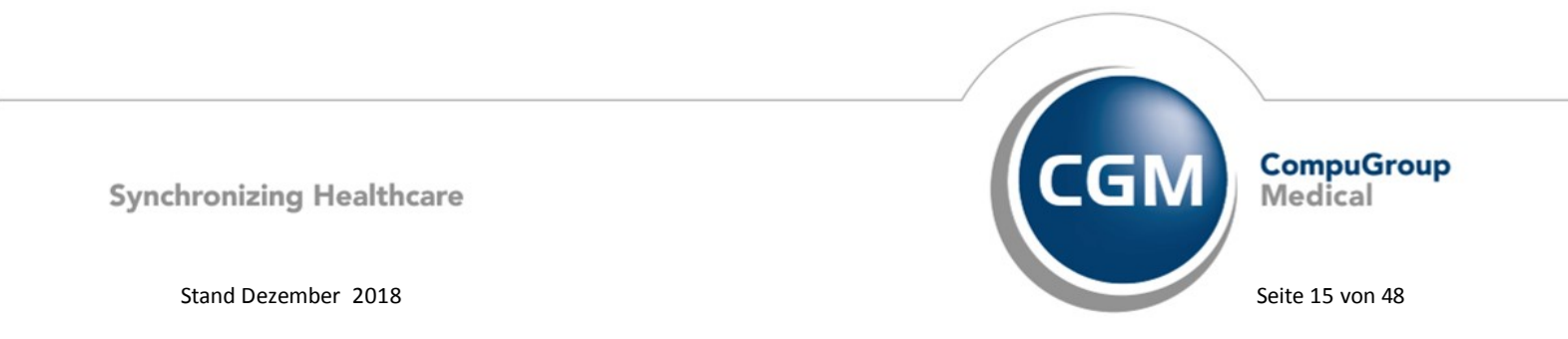

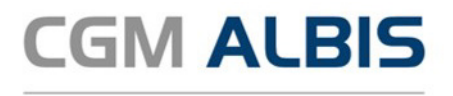

#### 3.7 Rentenversicherung (RV) - Befundbericht Rehabilitationsantrag (01/2013)

Mit diesem Update steht Ihnen eine aktualisierte Version des Formulars Ärztlicher Befundbericht zum Rehabilitationsantrag der Rentenversicherung zur Verfügung. Dieses Formular ist über den Menüpunkt Formular Rentenversicherung Befundbericht Rehabilitation... aufrufbar.

Möchten Sie Einstellungen für dieses Formular vornehmen, kann dies über den Menüpunkt Optionen Formulare Befundbericht Rehabilitationsantrag erfolgen.

#### 3.8 Anpassung des Ausdrucks beim BG Formular F6050

Beim Ausdruck des Formulars F6050 – Hautarztbericht wurde die IK Nummer nicht in das passende Feld gedruckt. Dies haben wir mit der aktuellen CGM ALBIS Version korrigiert, so dass die IK Nummer wieder an der korrekten Position angezeigt wird.

#### 3.9 Korrektur des nicht vollständige BG Formulars F6052

Alle Seiten (a-e) des Formulars F6052 - Hautarztbericht Verlauf, werden jetzt wieder korrekt dargestellt.

#### 3.10 AXA- Hotline - Info auf der Krankenhauseinweisung

Bei dem Erstellen von Krankenhauseinweisungen haben Sie die Option für Ihre AXA-Versicherten Patienten, den Aufdruck einer AXA-Info-Hotline zu veranlassen. Die AXA möchte durch den Anruf ihre Versicherten bei der Kliniksuche unterstützen. Beim Ausstellen einer Krankenhauseinweisung bei einem AXA Versicherten Patienten mit bestimmten Diagnosen erscheint beim Speichern / Drucken / Spoolen des Formulars folgende Hinweismeldung:

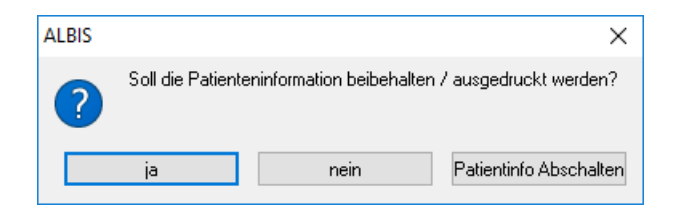

Durch Betätigen des Druckknopfes ja wird die AXA Hotlinenummer auf das Formular gedruckt. Durch Betätigen des Druckknopfes nein wird die AXA Hotlinenummer nicht auf das Formular gedruckt.

Durch Betätigen des Druckknopfes Patienteninfo Abschalten schalten Sie dieses Hinweisfenster für die gesamte Praxis ab und es wird keine Hotlinenummer auf das Formular gedruckt.

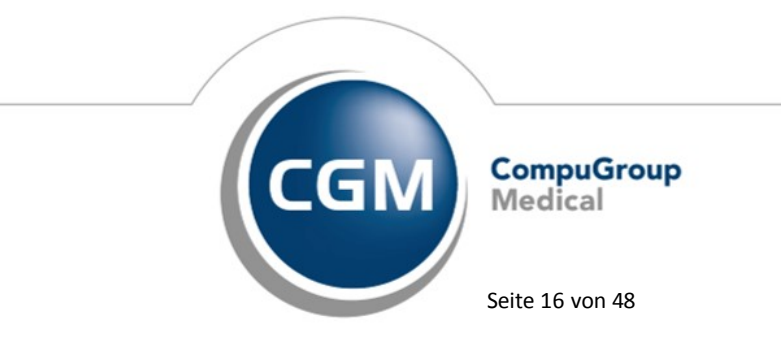

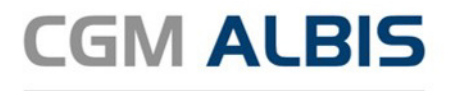

#### 3.11 Überweisungsschein Privat

In der letzten CGM ALBIS Version wurde der Text des Überweisungsscheins Privat im Blankoformularausdruck auf die Linie gedruckt und war dadurch sehr schlecht zu lesen. Dies haben wir in der aktuellen CGM ALBIS Version korrigiert.

## 4 CGM ALBIS.YOU

#### 4.1 Restbetrag stornieren in CGM ALBIS.YOU

Mit der neuen CGM ALBIS.YOU Version Q1/2019 (19.10), werden die Restbeträge bei Privatrechnungen wieder richtig storniert.

## 5 Verschiedenes

#### 5.1 1-Click Abrechnung (Programmabsturz beseitigt)

Unter gewissen Umständen konnte es bei der Abrechnung per Onlineversand zu einem Absturz von CGM ALBIS kommen. Wir haben diesbezüglich eine Anpassung vorgenommen, so dass Sie die Abrechnung Onlineversand wieder wie gewohnt nutzen können.

#### 5.2 Adressen aus Kostenträgerstammdatei - Korrekte Anzeige der Postleitzahl

Zuvor wurden führende Nullen bei Postleitzahlen, z.B. für Sachsen, abgeschnitten und somit fehlerhaft dargestellt. Die Anzeige der Postleitzahl haben wir korrigiert, Postleitzahlen mit einer führenden Null werden ab sofort korrekt dargestellt.

#### 5.3 Anzeige nicht pathologischer Werte

Bisher wurden Laborparameter, deren Normwerte z.B. die Zeichenfolge "=>" oder "<=" beinhalteten, immer als pathologisch dargestellt. Dieses wurde in der aktuellen CGM ALBIS Version korrigiert, so dass die farblichen Anzeige der pathologischen Werte wieder ordnungsgemäß dargestellt wird.

## 5.4 DALE-UV

#### 5.4.1 DALE-UV - Aktualisierung der Stammdaten

Mit dem aktuellen CGM ALBIS Update Q1/2019 (19.10) werden folgende Änderungen in den Stammdaten der Berufsgenossenschaften ausgeliefert:

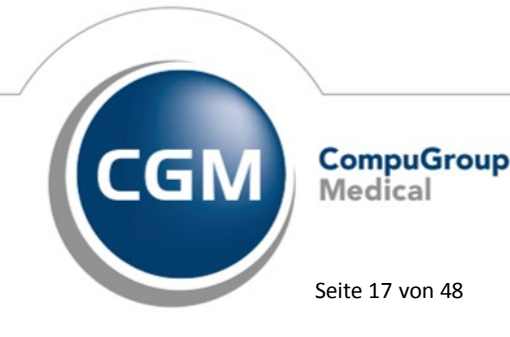

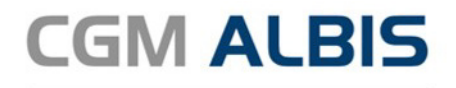

| Art der Änderun 💌 | Änderung - I | к 🖃            | Nachfolg∈ ▼ | Gültig at 💌 | Gültig bi  | Name1  | ▼ Name2                      | <b>v</b>                              |
|-------------------|--------------|----------------|-------------|-------------|------------|--------|------------------------------|---------------------------------------|
| Änderungen:       | Lis          | ste 21.11.2018 | 3           |             |            |        |                              |                                       |
| Neuaufnahme       | 01.01.2019   | 120892588      |             | 10.12.2018  |            | BG RCI | Hauptverwaltung Heidelberg   |                                       |
| Löschung          | 01.01.2019   | 120590026      | 120892588   |             | 31.12.2018 | BG RCI | Bezirksdirektion Bochum      | · · · · · · · · · · · · · · · · · · · |
| Löschung          | 01.01.2019   | 121690029      | 120892588   |             | 31.12.2018 | BG RCI | Bezirksdirektion Gera        |                                       |
| Löschung          | 01.01.2019   | 120890542      | 120892588   |             | 31.12.2018 | BG RCI | Bezirksdirektion Heidelberg  |                                       |
| Löschung          | 01.01.2019   | 120590538      | 120892588   |             | 31.12.2018 | BG RCI | Bezirksdirektion Köln        |                                       |
| Löschung          | 01.01.2019   | 120390104      | 120892588   |             | 31.12.2018 | BG RCI | Bezirksdirektion Langenhagen |                                       |
| Löschung          | 01.01.2019   | 120790643      | 120892588   |             | 31.12.2018 | BG RCI | Bezirksdirektion Mainz       |                                       |
| Löschung          | 01.01.2019   | 120990565      | 120892588   |             | 31.12.2018 | BG RCI | Bezirksdirektion Nürnberg    |                                       |

#### 5.4.2 DALE-UV - Diagnosen auf BG-Rechnung übernehmen

Diagnosen können wieder automatisch einer BG Rechnung zugeordnet werden, wenn ein aktueller BG-Schein vorhanden ist. Dies passiert nur mit Diagnosen, welche auf einem BG Formular zugeordnet sind. Diagnosen, welche nicht einem BG-Formular zugeordnet sind, werden dem aktuellen Kassenschein zugeordnet und nicht dem BG-Schein.

#### 5.5 Labor

#### 5.5.1 Labor - Anzeige Befundstatus im Laborblatt

In der letzten CGM ALBIS Version konnte es vorkommen, dass ein Endbefund, welcher einen Teilbefund ersetzt, nicht korrekt angezeigt wurde. Dies haben wir in der aktuellen CGM ALBIS Version korrigiert.

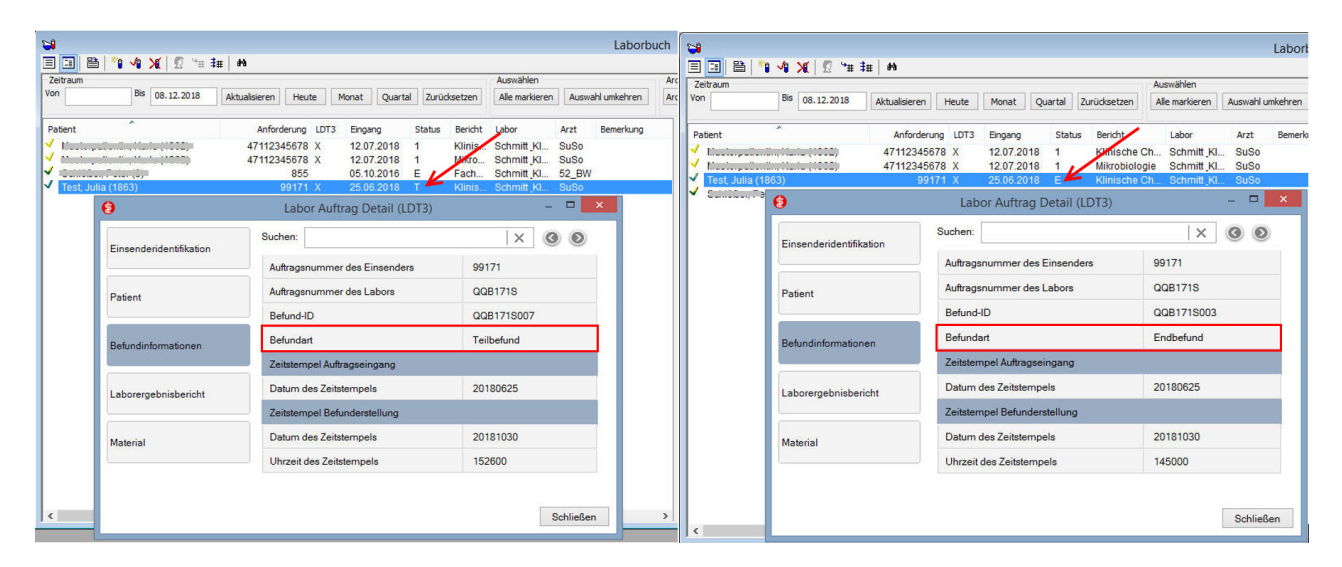

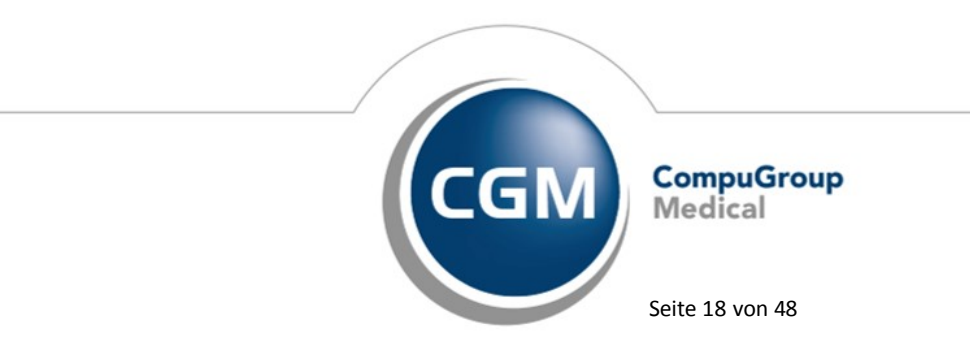

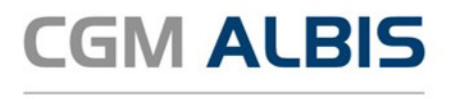

#### 5.5.2 Labordatenimport - LANR

Zuvor konnte es zu einer Meldung während des Imports einer LDT Datei kommen, wenn ein Arzt 2 LANRs mit unterschiedlichen Fachgruppencodes besaß. Mit dieser CGM ALBIS Version werden alle 9-Stellen der LANR berücksichtigt, so dass es in diesem Fall zu keiner Meldung kommt.

#### 5.5.3 Laborparameter manuelle Erfassung im Laborblatt

Möchten Sie Laborparameter manuell im Laborblatt eines Patienten erfassen, können Sie dies über den Menüpunkt Extern Labor Manuelle Eingabe... oder das Symbol II vornehmen. Mit der Funktionstaste F3 können alle Parameter, welche zum ausgewählten Labor hinterlegt sind, zur Anzeige gebracht werden. Die Anzeige der Laborparameter funktioniert mit dieser CGM ALBIS Version wieder korrekt.

#### 5.6 Medikamenten- u. Verordnungsstatistik - ausschließlich KV-Scheine

In den letzten CGM ALBIS Versionen wurden bei einer Medikamenten- und Verordnungsstatistik, welche ausschließlich für KBV-Scheine erstellt wurde, fälschlicherweise auch die Direktabrechnungsscheine mit berücksichtigt. Dies haben wir in der aktuellen CGM ALBIS Version korrigiert.

#### 5.7 PRAXISWELT

Mit Einspielen des CGM ALBIS Updates steht Ihnen automatisch die neue Version der PRAXISWELT zur Verfügung. Aufrufen können Sie die PRAXISWELT über das Symbol Serversen.

#### 5.8 Privatliquidation - Ausdruck über Mahnbescheid

Unter bestimmten Umständen konnte es vorkommen, dass ein oder mehrere Leerzeichen auf dem Mahnbescheid eingefügt wurden, obwohl diese nicht in der Textvorlage enthalten waren. Beim Ausdruck eines Mahnbescheides in CGM ALBIS wird ab sofort der Text der 3. Mahnung korrekt ausgedruckt.

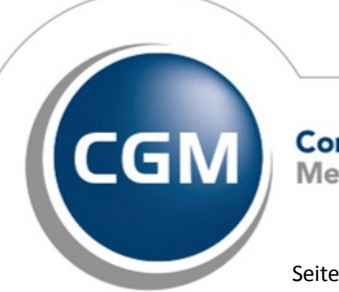

CompuGroup Medical

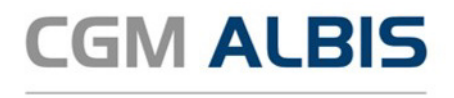

#### 5.9 Privatrechnung - alternativer Rechnungsempfänger

Wird ein alternativer Rechnungsempfänger bei der Anlage eines Privatscheins markiert und in den Stammdaten des Patienten wurde noch kein alternativer Rechnungsempfänger hinterlegt, kann dieser ab sofort direkt über den Schein angelegt und gespeichert werden.

Mit dieser Version von CGM ALBIS wird nun auch beim Ausdruck der Rechnung im selben Arbeitsschritt der alternative Rechnungsempfänger auf der Rechnung mit ausgedruckt. Zuvor konnte es vorkommen, dass der alternative Rechnungsempfänger erst nach erneutem Aufruf des Patienten auf der Rechnung gedruckt wurde.

#### 5.10 RehaGuide - neue Daten

Mit dem aktuellen CGM ALBIS Update werden die Daten des RehaGuides automatisch auf den aktuellen Stand gebracht.

## 5.11 Richtgrößenstatistik - Fallzählung

In den letzten CGM ALBIS Versionen wurden Patienten, welche einen KV-Schein und einen Direktabrechnungsschein hatten, fälschlicherweise als zwei Fälle in die Richtgrößenstatistik gezählt. Dies haben wir mit der aktuellen CGM ALBIS Version korrigiert. Die betroffenen Patienten werden nun nur als ein Fall zur Richtgrößenstatistik gezählt.

## 5.12 Textbausteine - Korrektur der Anzeige

Bei der Anzeige von Textbausteinen (Karteikarte, Stammdaten Karteikarte Karteikartenkürzel - Übergreifende Textbausteine) konnte es bei manchen Konstellationen vorkommen, dass die zuvor gespeicherten Textbausteine nicht sichtbar waren. Mit der Version CGM ALBIS Q1/2019 (19.10) werden Ihnen die bereits vorhanden Textbausteine angezeigt.

#### 5.13 Anzeige der CGM ALBIS Versionsnummer in Statuszeile

In den letzten CGM ALBIS Versionen wurde die CGM ALBIS Versionsnummer in der Titelzeile angezeigt. Hierdurch wurde bei geöffnetem Patienten der Patientenname in der Taskleiste von Windows nicht mehr angezeigt. Daher haben wir die Versionsnummer in die Statuszeile von CGM ALBIS verlegt.

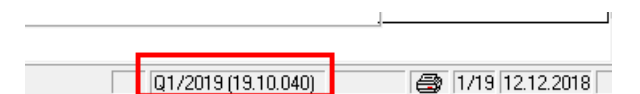

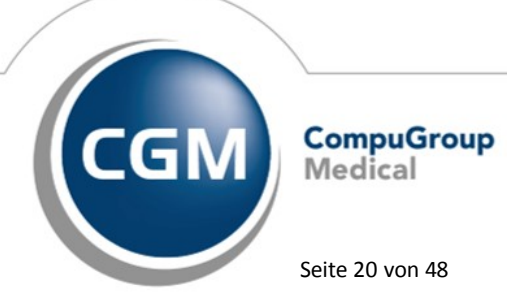

Synchronizing Healthcare

Stand Dezember 2018

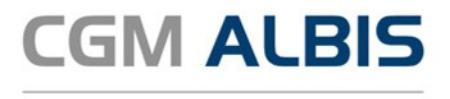

#### 5.14 Hilfreiche Präparate-Informationen

Mit diesem Update stellen wir Ihnen wieder wichtige, patientennahe Präparat-Informationen zur Verfügung. Damit Sie diese umfassend nutzen können, finden Sie im Folgenden Erläuterungen, wie Sie unsere Zusatzfunktionen in Ihrem täglichen Arbeitsablauf unterstützen:

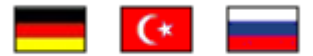

#### Patienteninformationen: Deutsch, Türkisch, Russisch

Die Patienteninfo ist ein toller Zusatznutzen für Arzt und Patienten!

Nicht nur die Diagnose, auch die gewählte Therapie ist oft erklärungsbedürftig. Schriftliche Patienteninformationen stellen sicher, dass die Patienten die gegebenen Informationen zu Hause nochmals in Ruhe nachlesen können. Bei ausgewählten Präparaten erhalten die Ärzte deshalb zum Zeitpunkt der Medikamentenauswahl die Information, dass zu diesem Präparat Patienteninformationen verfügbar sind. Da Ärzte international heilen, weisen Landesflaggen darauf hin, in welchen Sprachen die Patienteninformationen verfügbar sind. Diese können direkt im Patientengespräch aufgerufen, ausgedruckt und ausgehändigt werden.

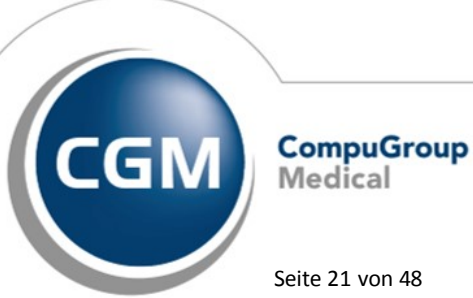

Synchronizing Healthcare

Stand Dezember 2018

Seite 21 von 48

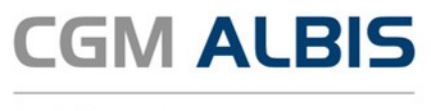

| Hersteller          | Präparat             | PZN                          |
|---------------------|----------------------|------------------------------|
| Chiesi GmbH         | Foster 100           | 00568172 / 06729452          |
| Chiesi GmbH         | Foster 200           | 11305435 / 11305441          |
| Chiesi GmbH         | Foster Nexthaler 200 | 11305464 / 11305470          |
| Chiesi GmbH         | Foster Nexthaler 100 | 09469098 / 09469106          |
| Chiesi GmbH         | Trimbow              | 12777343 / 12777395          |
| Dr. R. Pfleger GmbH | Spasmex 5 mg         | 3758312 / 3758306            |
| Dr. R. Pfleger GmbH | Spasmex 15 mg        | 3758335 / 3748532            |
| Dr. R. Pfleger GmbH | Spasmex 20 mg        | 00557731 / 00558328          |
| Dr. R. Pfleger GmbH | Spasmex 30 mg        | 0821659 / 0880099            |
| Dr. R. Pfleger GmbH | Spasmex 45 mg        | 10088941 / 10088935          |
| Berlin-Chemie       | Brimica Genuair      | 09924119 /10744718 /10744724 |

#### Für folgende Präparate haben wir in **Q1/2019 Patienteninformationen** hinterlegt:

#### 5.15 CGM CONNECT - Neue Version 2.0.43.1

Mit Einspielen der CGM ALBIS Version Q1/2019 (19.10) steht Ihnen automatisch die aktuelle CGM CONNECT Version (2.0.43.1) zur Verfügung.

## 5.16 Neue CGM LIFE Client Version 4.47.0

Sie erhalten mit diesem Update von CGM ALBIS automatisch die CGM LIFE Client Version 4.47.0. Die Aktualisierung des CGM LIFE Clients wird nach dem Update automatisch beim ersten Start von CGM ALBIS durchgeführt.

#### 5.17 CGM ALBIS Terminkalender

Unter gewissen Umständen konnte es passieren, dass existierende Termine bei der Vergabe eines neuen Termins inkl. des hinterlegten Memotextes überschrieben wurden. Wir haben diesbezüglich eine Anpassung vorgenommen, die dieses verhindert.

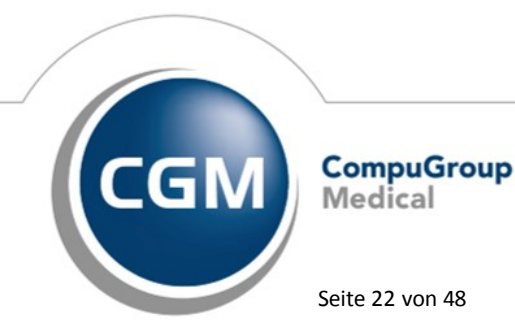

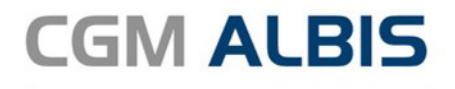

#### 5.18 CGM ASSIST

#### 5.18.1 CGM ASSIST Meldungen

Die in diesem Kapitel gelisteten CGM-ASSIST Meldungen werden standardmäßig aktiviert ausgeliefert, können aber bedarfsgerecht von Ihnen deaktiviert werden.

Eine Anleitung zur Hinweis- oder auch Kategorie individuellen Deaktivierung können Sie dem Abschnitt "Deaktivierung von CGM-ASSIST Meldungen" in diesem Kapitel entnehmen - selbstverständlich können Sie die Anzeige der Hinweise auch durch setzen des Hakens bei Diese Nachricht nicht mehr anzeigen deaktivieren.

#### 5.18.1.1 Mögliche Differentialdiagnose - Primärer Immundefekt

"Primärer Immundefekt" (PID) ist ein Überbegriff für mehr als 200 angeborene Formen von genetischen Defekten, welche einen negativen Einfluss auf die Funktion des Immunsystems haben. Wiederkehrende Infektionen, ungewöhnliche Erreger oder Lokalisation sind symptomatisch bei Patienten mit einem PID. Um Sie für das mögliche Vorliegen dieser Differentialdiagnose zu sensibilisieren wird der CGM-ASSIST Hinweis beispielsweise durch gehäufte Diagnosen von opportunistischen Infekten oder durch vermehrte Verschreibungen von Langzeitantibiosen in der Patientenakte ausgelöst:

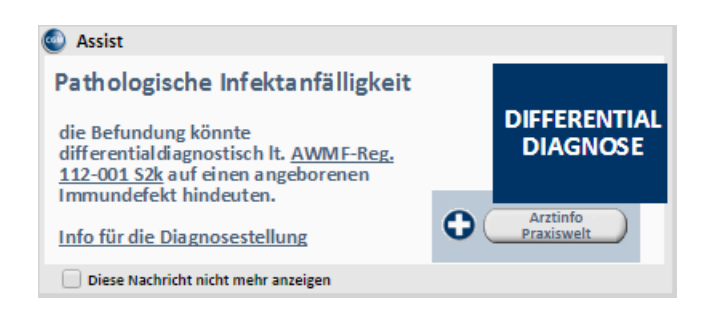

Der Textlink <u>AWMF-Reg. 112-001 S2K</u> leitet Sie auf eine Webseite mit den entsprechenden Leitlinien weiter und der Link <u>Infos für die Diagnosestellung</u> stellt Ihnen ein PDF bereit in dem Schritt für Schritt die empfohlenen Untersuchungen für die Validierung der Differentialdiagnose erläutert werden. Ein Klick auf den Druckknopf Arztinfo Praxiswelt ruft die PRAXISWELT auf hier finden Sie weiterführende Informationen über den Umgang mit dieser Gruppe von seltenen Erkrankungen.

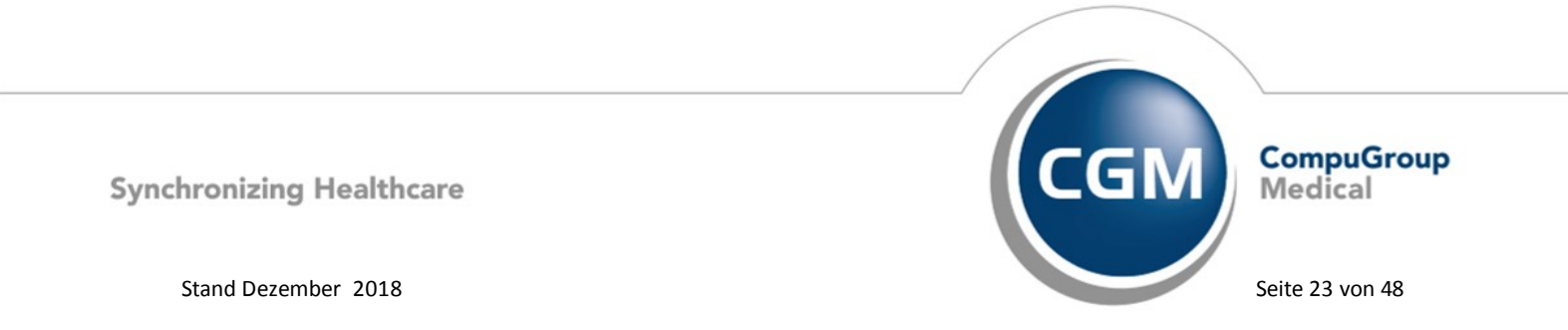

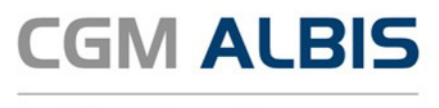

#### 5.18.1.2 Aktualisierte Leitlinien zum heriditären Angioödem

Das heriditäre Angioödem (HAE) ist eine seltene Erbkrankheit und basiert auf der Überproduktion des Bradykinin-Peptidhormons. Klinisch manifestiert sich HAE mit gehäuften vaskulären Reaktionen auf die lokal vermehrte Synthese von Bradykinin.

Da neue Leitlinien zu der Behandlung von HAE zur Verfügung stehen, liefern wir Ihnen mit diesem Quartalsupdate eine CGM-ASSIST Meldung inklusive eines Textlinks <u>WAO/EAACI Guideline</u>, der auf die entsprechende Leitlinie weiterleitet. Diese Hinweismeldung wird beim Öffnen einer Patientenakte, in der die gesicherte HAE-Diagnose hinterlegt ist, angezeigt:

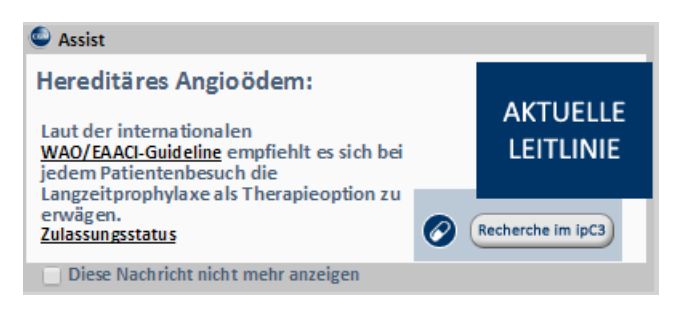

Ein Klick auf den Link <u>Zulassungsstatus</u> öffnet ein PDF-Dokument, welches den Zulassungsstaus der empfohlenen Medikation beinhaltet und ein Klick auf Recherche im ipC3 führt die Suche nach zulässiger Medikation aus.

#### 5.18.1.3 <u>Therapeutische Informationen zu chronischem Hypoparathyreoidismus</u>

Hypoparathyreoidismus (HPT) ist eine durch Nebenschilddrüsenunterfunktion verursachte Stoffwechselstörung, die durch einen Mangel an Parathormon gekennzeichnet ist. Dieser CGM-ASSIST Hinweis erscheint automatisiert beim Öffnen der Akte eines Patienten mit diagnostiziertem chronischen HPT, dessen Serumkalzium, bzw. Serum Kalziumphosphat-Werte sich trotz einer oralen Kalizum- und Vitamin-D Therapie unterhalb des Normbereichs befinden:

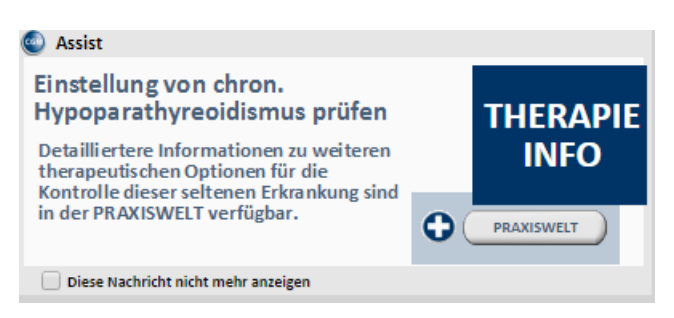

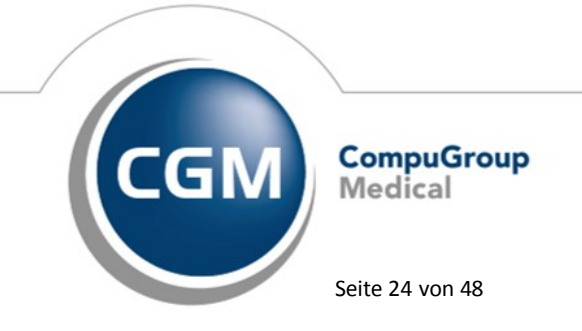

Synchronizing Healthcare

Stand Dezember 2018

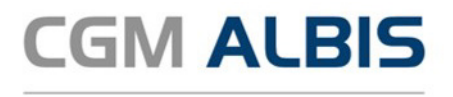

Ein Klick auf den Druckknopf PRAXISWELT öffnet eine Seite mit Informationen zur Symptomatik, Diagnose und therapeutischen Maßnahmen für die optimale Einstellung von Hypoparathyreoidismus-Patienten.

#### 5.18.1.4 <u>Mögliche Differentialdiagnose: Neurotrophe Keratophatie</u>

Die Neurotrophe Keratopathie ist eine seltene Erkrankung der Cornea die durch eine Schädigung des Nervus trigeminus entsteht. In der klinischen Manifestation zeigt sich ein Verlust der Hornhautsensibilität sowie ggf. eine Entwicklung spontaner Verletzungen des Hornhautepithels einhergehend mit einer Beeinträchtigung des Heilungsvermögens. Dies kann bis zur Entwicklung von Geschwüren, aseptischer Nekrose und Perforation der Hornhaut führen. Der CGM-ASSIST Hinweis zur Neurotrophen Keratophatie wird automatisiert beim Öffnen der Patientenakte angezeigt, wenn eine spezielle Kombination an gesicherten Diagnosen in der Patientenakte hinterlegt sind. Hierzu zählen exemplarisch eine gesicherte Keratitis oder Iridozyklitis im Zusammenhang mit weiteren Grunderkrankungen wie Diabetes mellitus, trockenen Augen, Herpes- oder Akanthamöbeninfektion:

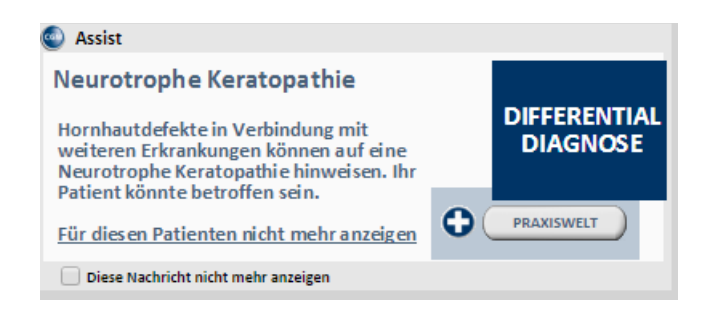

Über den Link <u>Für diesen Patienten nicht mehr anzeigen</u> können Sie die Anzeige des Hinweises für die geöffnete Patientenakte komplett ausschließen. Ein Klick auf den Druckknopf PRAXISWELT stellt Ihnen weitergehende Informationen zur Diagnose und Therapie der Neurotrophen Keratophatie bereit.

#### 5.18.1.5 ELIQUIS®-Therapiebegleitung

Mit dem aktuellen Update können Sie sich auf Wunsch durch eine CGM-ASSIST-Hinweismeldung daran erinnern lassen, dass Ihre ELIQUIS<sup>®</sup>-Patienten mit Dauermedikation eine Folgeverordnung benötigen und somit die Adhärenz Ihrer Patienten stärken.

Hierzu aktivieren Sie in dem Initialhinweis über die Schaltfläche Erinnerungen aktivieren die weiteren Folgehinweise. Der Initialhinweis erscheint während des Verordnungsvorgangs von ELIQUIS<sup>®</sup>-N3 Packungen.

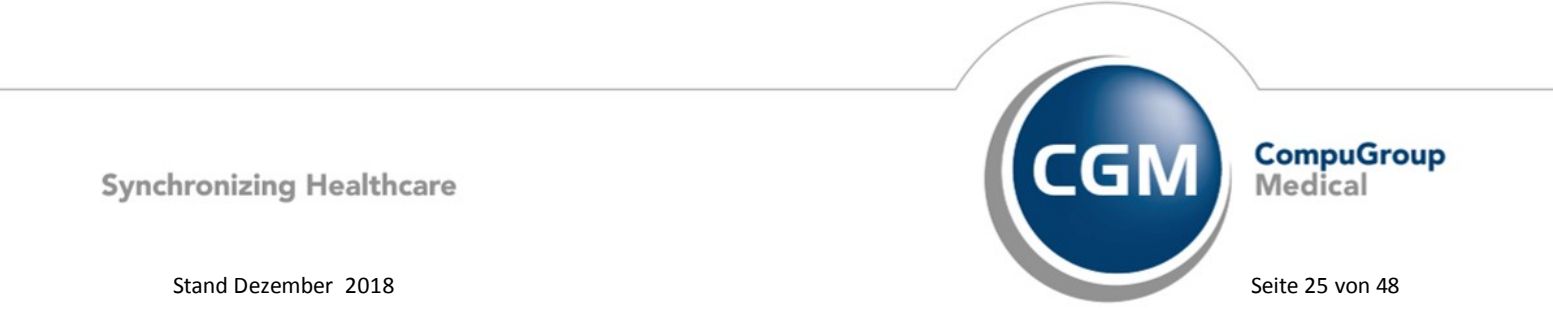

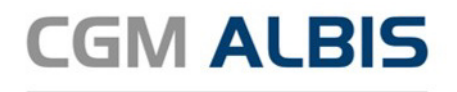

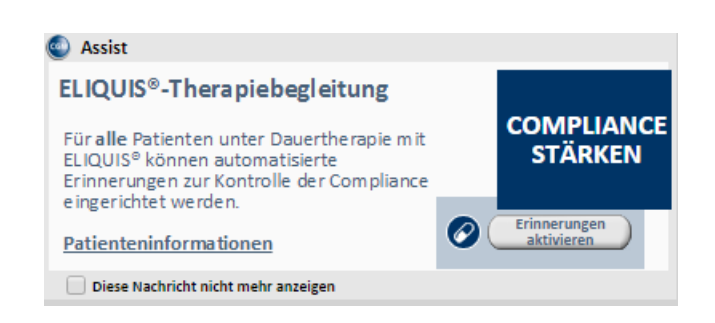

Ein Klick auf den Link <u>Patienteninformation</u> öffnet einen Gesprächsleitfaden im PDF-Format, den Sie optional nutzen können, um Ihren Patienten zu veranschaulichen wie wichtig die regelmäßige Einnahme des Thrombosehemmers ist.

Die Erinnerungshinweise ELIQUIS® – Therapiebegleitung erscheinen nur beim Öffnen der Akte von Patienten, bei denen die letzte Verordnung der ELIQUIS® N3-Packung mindestens 100 Tage her ist. Ausgenommen hiervon sind Patienten bei denen in der Vergangenheit eine Venenthrombose oder eine Lungenembolie diagnostiziert wurde.

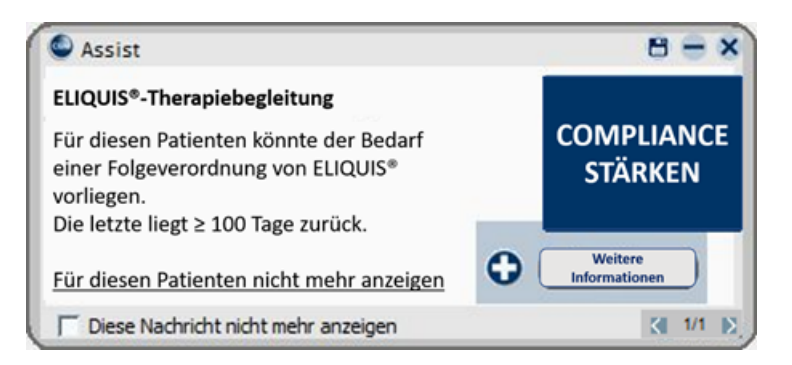

Über die Funktion <u>Für diesen Patienten nicht mehr anzeigen</u> können Sie auf Wunsch Patienten ausschließen bei denen beispielsweise die Therapie abgesetzt oder umgestellt wurde. Über die Hauptschaltfläche wird ein PDF-Dokument mit relevanten Informationen für Patienten aufgerufen.

#### 5.18.1.6 Assistent zur Java-Prüfung

#### Wichtiger Hinweis zur Verwendung von Java auf Ihren Praxis-PCs

Ab 2019 wird die Oracle Corporation die Java-Runtime nur als kommerzielle Lizenz vertreiben - Ihr CGM ALBIS bleibt davon unberührt. Mit diesem Quartalsupdate haben wir eine Umstellung von Java auf die Alternative OpenJDK vorgenommen - hierdurch können Sie Ihr CGM ALBIS wie gewohnt in vollem Umfang nutzen, ohne dass Ihnen zusätzliche Kosten entstehen.

Darüber hinaus besteht allerdings die Möglichkeit, dass auf Ihren Praxis-Rechnern weitere Java-Runtime Versionen installiert sind, die für Programme oder Funktionen von Dritten benötigt werden.

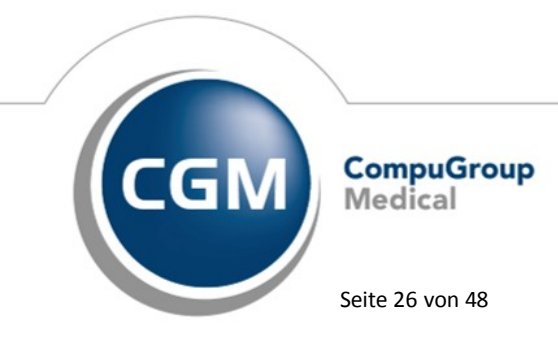

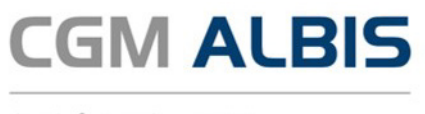

CGM ALBIS bietet Ihnen daher die Möglichkeit, dies komfortabel über das eCOCKPIT zu überprüfen. Den korrespondierenden Prüfassistenten können Sie im eCOCKPIT über folgenden Weg aufrufen:

| 🚯 CGM ALBIS eCOCKPIT   |              |                          |        |                     |     |
|------------------------|--------------|--------------------------|--------|---------------------|-----|
| CGM ALBIS              | eCOCKP       | ті                       |        | Freitag,            | , 1 |
| 🥑 online               | eKVSH        | 🔀 CGM DA                 | TASAFE | Letzte Prüfung      | he  |
| CGM CONNECT            | KOM-LE       |                          |        |                     | 114 |
| KV-Connect             | 🔀 KV-SafeNet | 💽 wei                    | itere  |                     |     |
| 40                     |              |                          | JAVA   | Versionsprüfung     | Г   |
| STARTSEITE             | ~            | Suchen (min. 3 Zeichen e | TI Inf | o Modell XML-Export | ch  |
| Aktive Anwendungen (2) | _            | BETREFF                  | Verbi  | ndungstest          | ŗ   |
|                        | _            |                          |        |                     |     |

Das eCOCKPIT finden Sie über das Icon der über Extern – eCOCKPIT.

Sollte das Prüfergebnis weitere Java-Runtime Versionen neben der durch CGM ALBIS installierten und kostenfrei nutzbaren OpenJDK Version aufführen, empfehlen wir Ihnen sich über mögliche Kosten zu dieser Software zu informieren. Bei Bedarf kontaktieren Sie bitte den entsprechenden Betreuer der Software oder wenden Sie sich an Ihren Vertriebs-, und Servicepartner.

#### 5.18.1.7 AXA Patientenbegleitung - Brustkrebs

Diese Hinweismeldung der AXA lenkt Ihre Aufmerksamkeit auf patientenindividuelle Services, wie beispielsweise der Kostenübernahme von leitlinienkonformen prognostischen Analysen für Brustkrebs Patientinnen. Ausgelöst wird die Hinweismeldung bei der Eintragung der gesicherten Brustkrebsdiagnose in die Patientenakte:

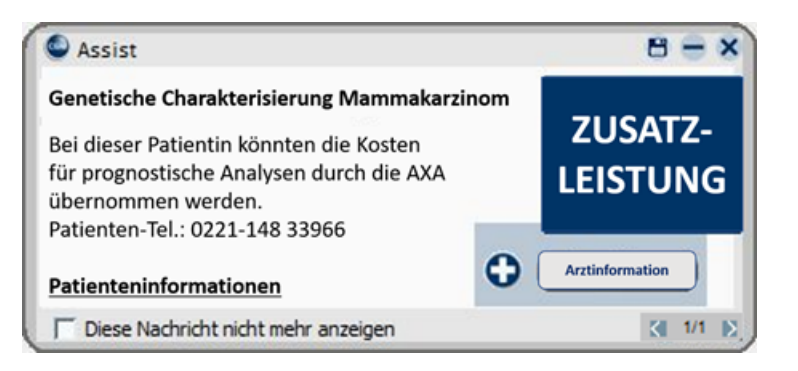

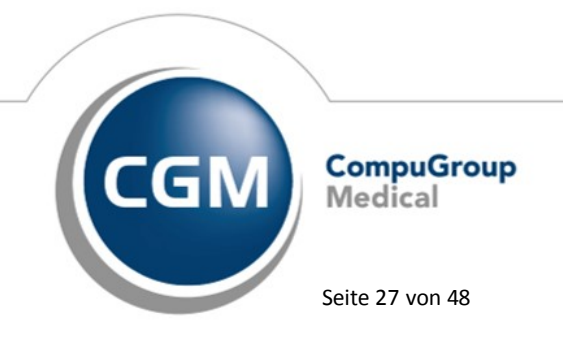

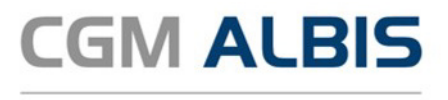

Ein Klick auf den Druckknopf Arztinformation öffnet eine HTML-Seite mit Informationen zur Betreuung Ihrer Patientin durch die AXA - der Link Patienteninformation öffnet ein PDF-Dokument mit weitergehenden Informationen für Ihre Patientin.

#### 5.18.1.8 CHA2DS2-VASc Score & HAS-BLED Score

Diese CGM-ASSIST Meldung dient Ihnen der Erinnerung zur Möglichkeit an die Leitlinien konforme Dokumentationsmöglichkeit des CHA<sub>2</sub>DS<sub>2</sub>-VASc, bzw. HAS-BLED-Scores in Ihrem CGM ALBIS. Der Hinweis erscheint sowohl beim Öffnen der Akte eines an Vorhofflimmern leidenden, mindestens 75 jährigen Patienten, bei dem noch keine SCORE-Dokumentation erfolgt ist, als auch bei der Ersteintragung der Diagnose "Vorhofflimmern".

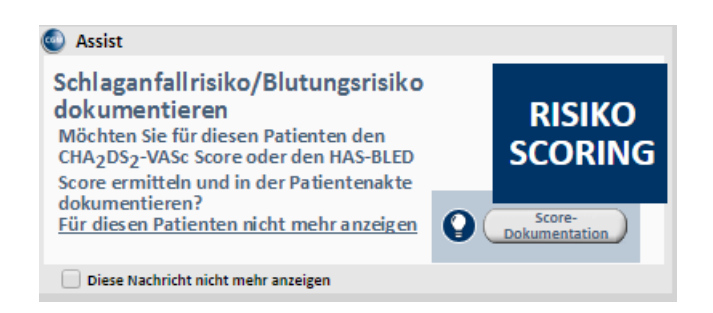

Ein Klick auf den Druckknopf Score Dokumentation öffnet automatisch die Score Dokumentation:

| CHA2DS2-VASc Score                                                        |   |         | ESC Leitlinie 2016<br>Schlaganfallprävention bei Patienten                                                                                                    |
|---------------------------------------------------------------------------|---|---------|----------------------------------------------------------------------------------------------------|
| Zustand                                                                   | _ | Punkte  | mit vornottiimmern*                                                                                                    |
| C Strukturelle Herzerkrankung, die<br>Herzinsuffizienz verursacht         |   | ja nein | Minchanische Hardelappen oder mittelschauten<br>oder schaute z Mitte abloppenstenson                                                                                                    |
| H Arterielle Hypertonie<br>(auch behandelt)                               |   | ja nein | Nein<br>Einschätzung des Schlagenfallrisiken anland der<br>Oly,0%, Ville Alfalerfaltsrent                                                                                                    |
| A₂ Alter≥75                                                               | × | 0       |                                                                                                    |
| D Diabetes mellitus                                                       |   | ja nein |                                                                                                    |
| S2 Durchgemachter Schlaganfall oder<br>transitorische ischämische Attacke |   | ja nein | Archargediation Archargediation Archargediation<br>other andre in featurate<br>Archargediation (intel) / Batharge on<br>Exemplifications * Archargediations<br>* Archargediation (intel) / Bathargeniations                                                                                                    |
| V Vaskuläre Erkrankung, z.B.<br>durchgemachter Herzinfarkt, pAVK          |   | ja nein | To Variable and the                                                                                                    |
| A Alter 65 - 74                                                           | × | 0       | Rentrainditations 10 GM<br>in Served program services<br>(INC) VBA (A) <sup>cd</sup>                                                                                                    |
| \$ Weibliches Geschlecht                                                  | × | 0       | <sup>1</sup> Wei, and Sheed L, et al., DC Scalar Scholms, Wespensel on Vard-Winners, Vester 2014, and plan other<br>Wei, DMINER, M. 49(We) 2014, R. 2014; Minners, 2014a, Januarishi alf. Weiter Spail: 00, 100.                                                                                                    |
| Total                                                                     |   |         | Concessor transmitters, segments, etc., R. and C. Annes, Internet Internet Indexe, Insighter/Williamentatio (Linux), resulting<br>concessions, and in C. data, automatical instruction.     Salidel Transmitter and an annessing and Reconcessor and<br>Salidel Transmitter of a calkable transmitter final instrument.     Concession and an annessing and Reconcessor and     Concession and an annession and annession and annession and annession and annession and     Concession and annession and annession and annession and     Concession and annession and annession and     Concession and annession and     Concession and annession and     Concession and     Concession and |

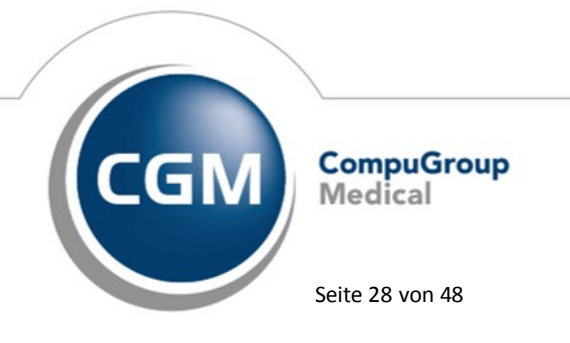

Synchronizing Healthcare

Stand Dezember 2018

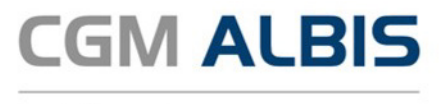

Möchten Sie die Score Dokumentation manuell öffnen, können Sie dies mit geöffneter Patientenakte unter Abrechnung Score Dokumentation:

|   | Abrechnung           | Privat          | IGeL    | Statistik | St | ammdaten   | Optionen  | Ansicht |
|---|----------------------|-----------------|---------|-----------|----|------------|-----------|---------|
|   | Vorbereit<br>KBV-Prü | ten<br>fprogran | nm      |           |    | <b></b> 🧟  |           |         |
| 5 | Protokol             | le              |         |           |    |            |           |         |
| - | Onlineve             | ersand          |         |           |    |            |           |         |
| _ | Quittung             | g anzeige       | en      |           |    |            |           |         |
| / | Datenträ             | iger erste      | llen    |           |    | · 28       |           | 1.0     |
|   | Quartal              |                 |         |           | >  |            |           |         |
| _ | Scheinpr             | rüfung          |         |           |    | diagnosen: |           |         |
|   | AODT                 |                 |         |           | >  |            |           |         |
|   | NDT                  |                 |         |           | >  |            |           |         |
|   | SADT Ar              | chivieren       | 1       |           | >  |            |           | -       |
|   | Praxisge             | bühr            |         |           | >  |            |           |         |
|   | Integrier            | te Versor       | gung    |           | >  |            |           |         |
|   | Score Do             | kument          | ation   |           | >  | Bortez     | omib      |         |
|   | Studienv             | verwaltur       | ng      |           | >  | CHA2-      | DS2-VASc  |         |
|   | eHautkre             | ebs-Scre        | ening   |           | >  | HAS-B      | LED       |         |
|   | Früherke             | ennungsl        | coloska | pie       | >  |            |           |         |
|   | Hörgerät             | teversorg       | jung    |           | >  | Patiente   | engruppe: |         |
|   | Direktab             | rechnun         | g       |           | >  |            |           |         |
|   | Verordnu             | ungsdate        | nexpor  | t         | >  |            |           |         |

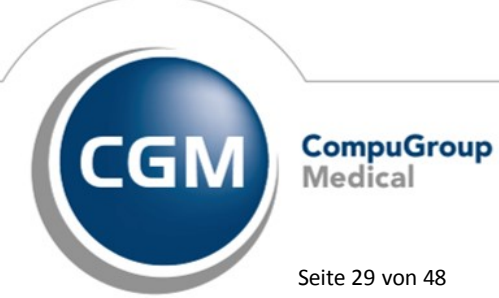

Synchronizing Healthcare

Stand Dezember 2018

Seite 29 von 48

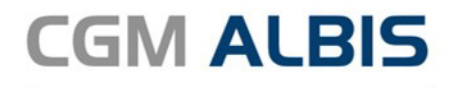

#### 5.18.1.9 Deaktivierung von CGM ASSIST Meldungen

Alle mit diesem Quartalsupdate ausgelieferten Hinweismeldung können wie gewohnt individuell, in den CGM ASSIST-Einstellungen unter dem Reiter Hinweise Aufdrucke aktiviert oder deaktiviert werden.

Mit diesem Quartalsupdate wurden neue Hinweise unter den Menüeinträgen Info-Assistent (AXA-Brustkrebs, Hereditäres Angioödem Leitlinie & Risiko Score Schlaganfall-/Blutungsrisiko), Therapie-Assistent (Primärer Immundefekt, Neurotrophe Keratophatie, Hypoparathyreoidismus, Aktivierung ELIQUIS®-Therapiebegleitung, ELIQUIS®-Therapiebegleitung) hinzugefügt. Ein Klick auf die Schaltfläche Neue Funktionen hebt alle neuen Einträge in der Übersicht farblich hervor. Durch das Abhacken an der korrespondierenden Checkbox und einem anschließenden Klick auf Praxisweite Speicherung werden die Einstellungen praxisweit übernommen und die Meldung nicht mehr angezeigt.

#### 5.18.2 CGM ASSIST - Neue Version 2244

Mit Einspielen der CGM ALBIS Version steht Ihnen automatisch die neue Version 2244 des CGM-ASSIST zur Verfügung.

## 5.19 CGM ALBIS Login

Betätigte man beim CGM ALBIS Start vor dem Login mehrfach in schnellen, kurzen Zeiträumen eine Patienten Öffnen Funktionalität (z.B. über F12 oder Strg + F), konnte ggf. ein Patient geöffnet werden, ohne, dass man in CGM ALBIS angemeldet war. Dies ist ab sofort nicht mehr möglich.

#### 5.20 Anzeige ICD Stamm

Der ICD Stamm wurde beim erstmaligen Öffnen nicht komplett angezeigt. Bisher musste der Dialog ein zweites Mal geöffnet werden, bevor die Anzeige komplett geladen wurde. Dies haben wir mit dieser CGM ALBIS Version korrigiert. Der ICD Stamm wird nun initial korrekt angezeigt.

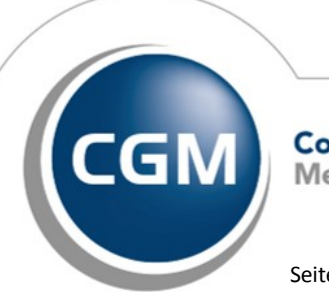

CompuGroup Medical

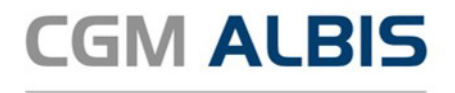

## 6 Externe Programme

#### 6.1 ifap praxisCENTER®

#### 6.1.1 CGM BMP - Bundeseinheitlicher Medikationsplan - Erweiterungen

Mit dem 01.01.2019 tritt die neue Spezifikation (Version 2.5) der Kassenärztlichen Bundesvereinigung (KBV) zum BMP in Kraft. Aufgrund der neuen oder geänderten Vorgaben wurde das CGM BMP-Modul wie folgt angepasst:

#### 6.1.1.1 <u>Aufhebung des PZN-Bezugs von Medikationszeilen bei Änderung von Arzneimittelstammdaten</u>

Der PZN-Bezug eines Medikationseintrages kann nicht aufrechterhalten werden, wenn die Arzneimittelstammdaten, wie beispielsweise Handelsname oder Wirkstoffangaben, manuell geändert werden. In dem Fall muss der PZN-Bezug entfernt werden und die bearbeitete Medikationszeile wird in eine Freitextmedikationszeile umgewandelt. Der Dialog zur Anpassung der Arzneimittelstammdaten wurde dementsprechend überarbeitet.

| Änderung Arzne                         | imittel-Stammdaten                                                   |                                             |                                                           |                      |
|----------------------------------------|----------------------------------------------------------------------|---------------------------------------------|-----------------------------------------------------------|----------------------|
| Sie sind dabei Ar<br>der Patientenvers | zneimittel-Stammdaten zu verände<br>tändlichkeit unbedingt notwendig | ern. Bitte nehmen Sie d<br>ist.             | ie Änderungen daher nur vor,                              | sofern dies im Sinne |
|                                        | Originalwert AMDB                                                    |                                             | Geänderter Wert                                           |                      |
| Wirkstoff 1:                           | Atorvastatin                                                         | 20 mg                                       | Atorvastatin                                              | 20 mg                |
| Wirkstoff 2:                           | Acetylsalicylsäure                                                   | 100 mg                                      | ASS                                                       | 100 mg               |
| Wirkstoff 3:                           | Ramipril                                                             | 2.5 mg                                      | Ramipril                                                  | 2,5 mg               |
| Handelsname:                           | Sincronium 100 mg/20 mg/2                                            | .5 mg Hartkapseln                           | Sincronium                                                |                      |
| Form:                                  | Kaps                                                                 |                                             | Kapsel                                                    |                      |
| Die vorgenomm                          | enen Änderungen stellen eine i                                       | nhaltliche Abweichun                        | g zu den Originalwerten der                               | ,                    |
| ie vorgenomm<br>rzneimitteldate        | enen Anderungen stellen eine in<br>mbank dar. Wenn Sie die Änder     | nhaltliche Abweichun<br>ungen übernehmen, v | g zu den Originalwerten der<br>wird der PZN-Bezug aus den | Medikationseintrag   |

Enthalten ältere Pläne Medikationszeilen mit PZN-Bezug und geänderten Arzneimittelstammdaten, so werden diese Zeilen nun nach dem Öffnen des Plans rot markiert. Im Tooltipp werden die Originalwerte aus der Arzneimitteldatenbank angezeigt.

| Wirkstoff       Handelsname       Stärke       Form       Mo       Mi       Ab       zN       Einheit       Hinweise       Grund         Atorvastatin<br>Ass<br>Ramiprit       Sincronium 100 mg/20<br>mg/2.5 mg       Sincronium 100 mg/20<br>mg/2.5 mg       20 mg<br>100 mg       kaps       1       0       0       Stück       Herz         Medikationszeilen mit PZN-Bezug und Angaben zu Wirkstoffen, die von den AMDB-Stammdaten abweichen, sind nicht erlaubt,<br>Abweichende Werte werden kursiv dargestellt.       Medikationszeile auf der AMDB können über das Kontextmenü wiederhergestellt werden<br>oder alternativ kann der PZN-Bezug für die Medikationszeile aufgehoben werden.       Image: Starke starke       Diabetes       Diabetes         Opierderster und der MDM Abersterhteit (- der definierkomen (# Derstriefter)       Opierdersterung der Mahzeit spritzen       Blutfette                                                                                                    | ₩ | Wirkstoff Q                                                                         | Handelsname/PZN Q                                                                          | ິດ ທີ                                     | ¢ي (                             | Neue Ze             | eile 🔻 |         | 前 Zei  | le löschen     | C∓ Medikamente übernehmen                                               |           |
|----------------------------------------------------------------------------------------------------|---|-------------------------------------------------------------------------------------|--------------------------------------------------------------------------------------------|-------------------------------------------|----------------------------------|---------------------|--------|---------|--------|----------------|-------------------------------------------------------------------------|-----------|
| Atorvastatin<br>Ass<br>ganiprit       Sincronium 100 mg/20<br>mg/2.5 mg Hartkapseln       20 mg<br>100 mg<br>2.5 mg       Napping       Napping |   | Wirkstoff                                                                           | Handelsname                                                                                | Stärke                                    | Form                             | Mo                  | Mi     | Ab      | zN     | Einheit        | Hinweise                                                                | Grund     |
| Medikationszeilen mit PZN-Bezug und Angaben zu Wirkstoffen, die von den AMDB-Stammdaten abweichen, sind nicht erlaubt. n der Injektionsstellen,<br>Abweichende Werte werden kursiv dargestellt.       Diabetes       Diabetes         Die Originalwerte aus der AMDB können über das Kontextmenü wiederhergestellt werden<br>oder alternativ kann der PZN-Bezug für die Medikationszeile aufgehoben werden.       Blutfette                                                                                                    |   | Atorvastatin<br>ASS<br>Ramipril                                                     | Sincronium 100 mg/20<br>mg/2.5 mg Hartkapseln                                              | 20 mg<br>100 mg<br>2,5 mg                 | Kaps                             | 1                   | 0      | 0       | 0      | Stück          |                                                                         | Herz      |
| Die Originalwerte aus der AMDB können über das Kontextmenü wiederhergestellt werden<br>oder alternativ kann der PZN-Bezug für die Medikationszeile aufgehoben werden.                                                                                                    |   | Medikationszeilen mit PZ<br>Abweichende Werte werd                                  | N-Bezug und Angaben zu Wi<br>Ien kursiv dargestellt.                                       | kstoffen, di                              | e von den                        | AMDB-S              | tammo  | daten a | bweicł | nen, sind nicł | nt erlaubt. n der Injektionsstellen,<br>bar vor einer Mahlzeit spritzen | Diabetes  |
| Unginalweit aus ger Alvidd; Algivastatin / Acetvisalicvisaure / Namiphi                                                                                                    |   | Die Originalwerte aus der<br>oder alternativ kann der P<br>Originalwert aus der AMD | AMDB können über das Kont<br>ZN-Bezug für die Medikation<br>B: Atorvastatin / Acetylsalicy | extmenü wi<br>szeile aufge<br>säure / Ran | ederherge<br>hoben wei<br>hipril | stellt wer<br>rden. | den    |         |        |                |                                                                         | Blutfette |

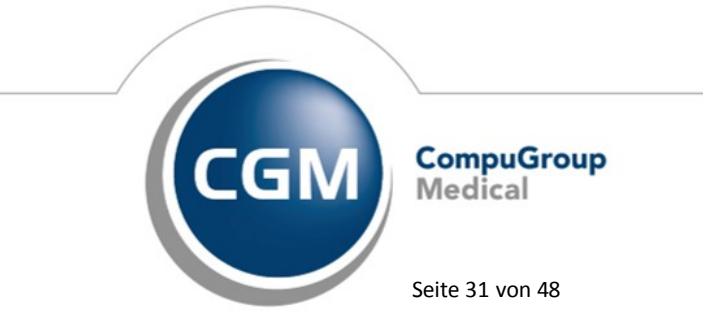

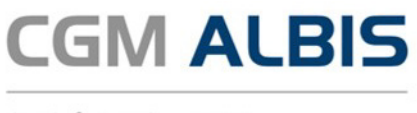

Über das Kontextmenü können wahlweise die Originalwerte aus der Arzneimitteldatenbank wiederhergestellt oder der PZN-Bezug für die Zeile entfernt werden. Ein Speichern des Medikationsplans ist erst möglich, wenn eine dieser Optionen ausgeführt wurde.

| * | O  | Wirkstoff        | Q            | Handelsname/92N               | Q              | 5       | r     | Q.      | leve Z | ele • |        | ti Ze  | le löschen |    | D‡ Medikamente übernehmen                                               |           |
|---|----|------------------|--------------|-------------------------------|----------------|---------|-------|---------|--------|-------|--------|--------|------------|----|-------------------------------------------------------------------------|-----------|
|   |    | Wirkstoff        |              | Handelsname                   |                | Stärke  | F     | orm     | Mo     | Mi    | Ab     | zN     | Einheit    | H  | inweise                                                                 | Grund     |
|   | -  | Atorvestatin     |              | Sincronium 100 ma/20          |                | 200     | mg _  |         |        |       |        |        |            |    |                                                                         | No.       |
|   | ш. | Romipril         | Zeile        | Löschen (Entf oder St         | rg +           | L)      |       |         |        |       |        |        |            |    |                                                                         | 100       |
|   |    | Insulin aspart   | Wirk         | stoff, Wirkstärke, Hand       | <b>Wells</b> e | ame uno | d Dar | reichun | giform | auf c | brigin | dwerte | zurücksetz | en | schseln der Injektionsstellen,<br>mittelhar unr einer Mahlbeit spritten | Diabetes  |
|   |    | Simvastatin      | PZN-<br>Feld | Bezug entfernen<br>bearbeiten |                |         |       |         |        |       |        |        |            |    | and the set of the set of the set                                       | Blutfette |
|   |    | zu besonderen Ze | Geb          | undene Zusatzzeile lös        | cher           |         |       |         |        |       |        |        |            |    |                                                                         |           |

#### 6.1.1.2 <u>Verbesserte Druckmöglichkeit für die Felder Handelsname, Hinweis, Grund und</u> <u>Freitextdosierangabe</u>

Bei Präparaten mit z.B. drei Wirkstoffen, war die Möglichkeit im Ausdruck bisher auf zwei Zeilen beschränkt. Mit der neuen Spezifikation ist es nun erlaubt, den Inhalt in drei Zeilen darzustellen. Dadurch können mehr Zeichen im Ausdruck ausgegeben werden und es gehen keine wichtigen Informationen verloren.

|                                                |                                                |                           |      | _  |      |    |      |         |                                                                                        |           |
|------------------------------------------------|------------------------------------------------|---------------------------|------|----|------|----|------|---------|----------------------------------------------------------------------------------------|-----------|
| Wirkstoff                                      | Handelsname                                    | Stärke                    | Form | A  | 1 de | J. | t de | Einheit | Hinweise                                                                               | Grund     |
| Atorvastatin<br>Acetylsalicylsäure<br>Ramipril | Sincronium 100 mg/20 mg/<br>2.5 mg Hartkapseln | 20 mg<br>100 mg<br>2.5 mg | Kaps | 1  | 0    | 0  | 0    | Stück   | Hinweistext der den vollen Platz im<br>Hinweisfeld ausnutzt bei doppelter<br>Zeilehöhe |           |
| Insulin aspart                                 | NovoRapid Penfill<br>Zylinderampulle           | 100 E                     | Amp  | 20 | 0    | 20 | 0    | IE      | Wechseln der Injektionsstellen,<br>unmittelbar vor einer Mahlzeit spritzen             | Diabetes  |
| Simvastatin                                    | Simva Aristo 40mg<br>Filmtabletten             |                           | Tabl | 0  | 0    | 2  | 0    | Stück   |                                                                                        | Blutfette |

#### 6.1.2 ifap praxisCENTER® - ifap praxisCENTER® - Neue Version 3.28.0.4626

Mit diesem CGM ALBIS Update steht Ihnen automatisch die ifap praxisCENTER Version 3.29.0.4639 mit dem Datenstand 01.12.2018 zur Verfügung.

## 6.2 ImpfDocNE - aktuelle Version 3.4.28

Mit der CGM ALBIS Version Q1/2019 (19.10) steht Ihnen die neue Version 3.4.28 des ImpfDocNE zur Verfügung. Das Update wird, bei einem vorhandenen Online-Zugang, automatisiert von ImpfDocNE im Hintergrund angeboten. Sollte Ihre Praxis am Server nicht über einen Online-Zugang verfügen, muss das Update manuell durchgeführt werden. In diesem Fall, gehen Sie bitte an Ihrem Server in CGM ALBIS um das Update zu installieren.

#### Wichtiger Hinweis

Bitte beachten Sie, dass die Installation der neuen ImpfDocNE Version an Ihrem Server durchgeführt werden muss. Die einzelnen Arbeitsplätze aktualisieren sich automatisch.

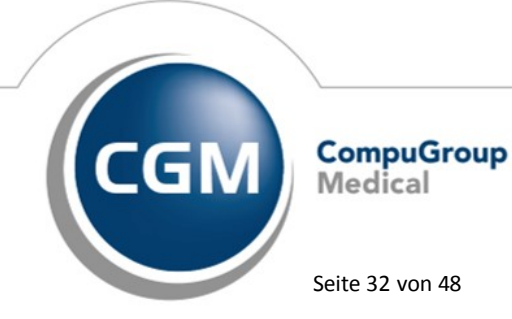

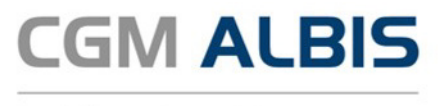

= Diese Meldung schließt sich

Arztinformationssystem

Anschließend schließen Sie bitte alle Patienten und Listen und gehen über den Menüpunkt Optionen Wartung Installation ImpfDocNE Server. Die Installation des Update beginnt, während der Installation erhalten Sie folgende Hinweismeldungen:

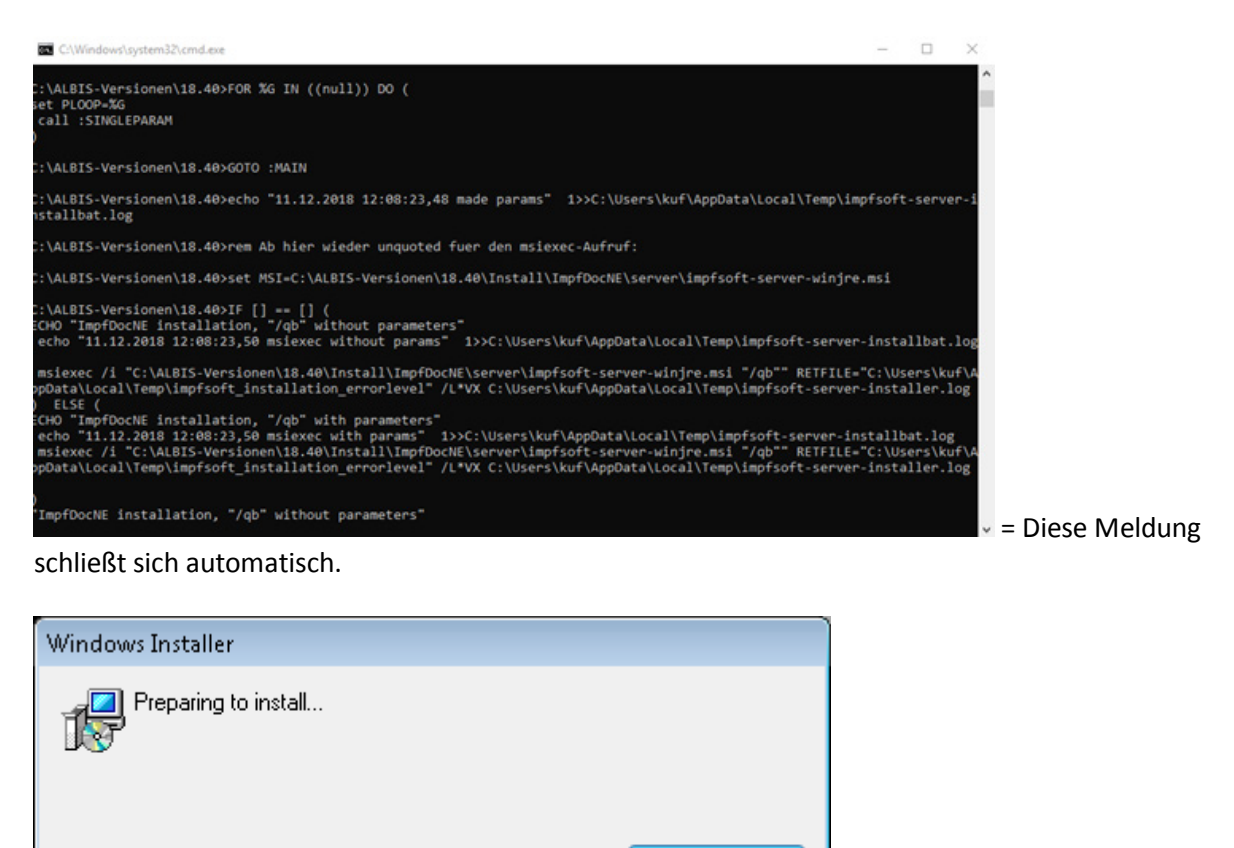

Cancel

automatisch.

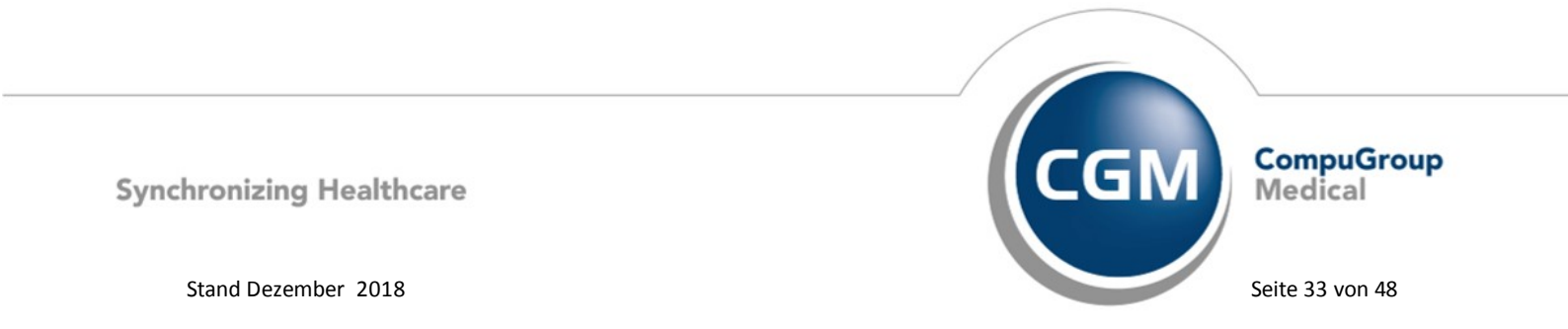

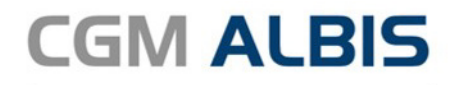

| ImpfDocNE-Server 🧧                                                                                | x |
|---------------------------------------------------------------------------------------------------|---|
| Die folgenden Anwendungen solten geschlossen werden, bevor Sie<br>die Installationen fortsetzen:  |   |
| ImplDocNE Datenbark-Server                                                                        |   |
|                                                                                                   |   |
|                                                                                                   |   |
|                                                                                                   |   |
| Anwendungen automatisch schließen und einen Neustart nach<br>Abschluss der Installation versuchen |   |
| C Keine Anwendungen schließen (Neustart ist eventuell erforderlich)                               |   |
| OK Abbrechen                                                                                      |   |
|                                                                                                   |   |

= Bitte lassen Sie den ersten Punkt Anwendungen

automatisch schließen und einen Neustart nach Abschluss der Installation versuchen gesetzt und Klicken auf OK. Anschließend erhalten Sie diesen Dialog:

| Ì | ImpfDocNE-Server                                           |
|---|------------------------------------------------------------|
|   | Warten Sie, während Windows ImpfDocNE-Server konfiguriert. |
|   | Erforderliche Daten werden ermittelt                       |
|   | Abbrechen                                                  |

automatisch. Nachdem dieser Dialog geschlossen wurde, wird ImfDocNE aktualisiert:

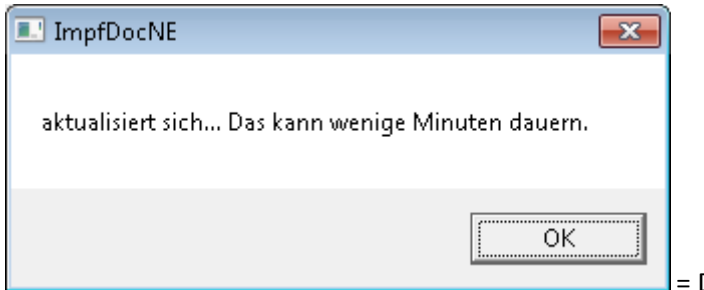

= Diese Meldung schließt sich automatisch.

Nachdem das Update an Ihrem Server installiert ist, aktualisiert sich die ImpfDocNE Version an Ihren Clients automatisch. Sie erhalten folgende Meldung:

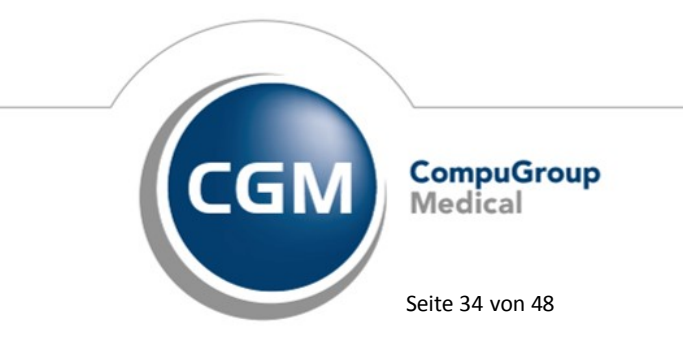

sich

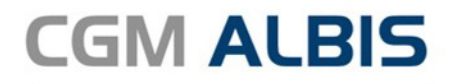

| 💷 ImpfDocNE                                | × |                                           |
|--------------------------------------------|---|-------------------------------------------|
| Arbeitsplatz wird aktualisiertbitte warten |   |                                           |
| ОК                                         |   | = Diese Meldung schließt sich automatisch |
| 💷 ImpfDocNE 🛛 💌                            |   |                                           |
| wurde aktualisiertund startet neu.         |   |                                           |

= Diese Meldung schließt sich automatisch.

Nachdem der Dialog ImpfDocNE mit der Meldung ... wurde aktualisiert...und startet neu erschienen ist, ist Ihr Client aktualisiert.

## Wichtiger Hinweis Bitte beachten Sie, dass ImpfDocNE nach dem Update automatisch startet, hierbei werden keine Patientendaten an den ImpfDocNE übergeben.

## 6.3 WKB Impfmodul - Neues Update 2019.1.1

Mit der CGM ALBIS Version Q1/2019 (19.10) steht Ihnen automatisch das Update für das WKB Impfmodul Version 2019.1.1 zur Verfügung.

## 7 KBV Änderungen

#### 7.1 Ab dem 01.01.2019 sind eGK G1+ Karten nicht mehr gültig

ОK

Unabhängig vom aufgedruckten Ablaufdatum verlieren alte Gesundheitskarten ab dem 1. Januar 2019 ihre Gültigkeit. Gültig sind dann nur noch die G2-Gesundheitskarten – zu erkennen am Aufdruck oben rechts.

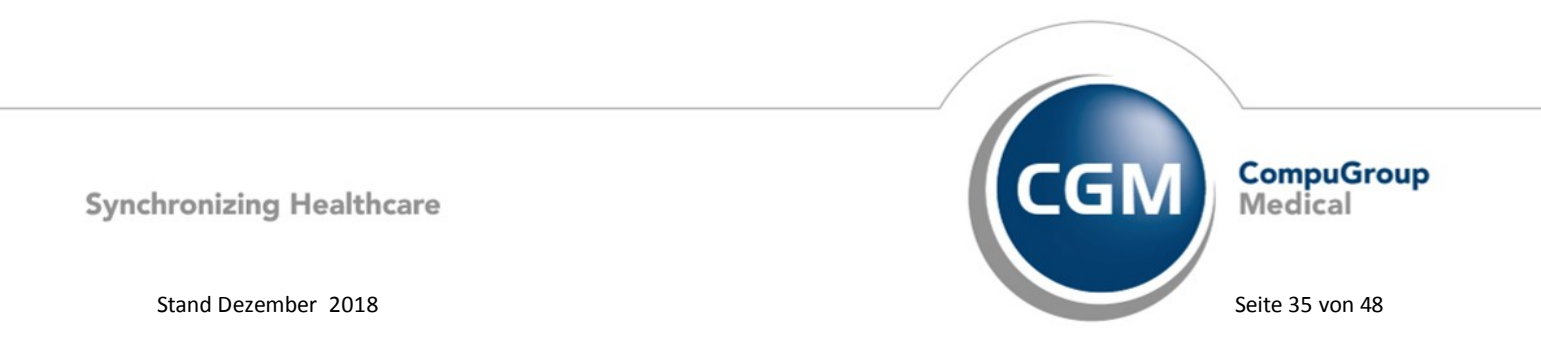

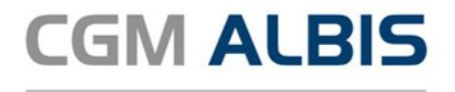

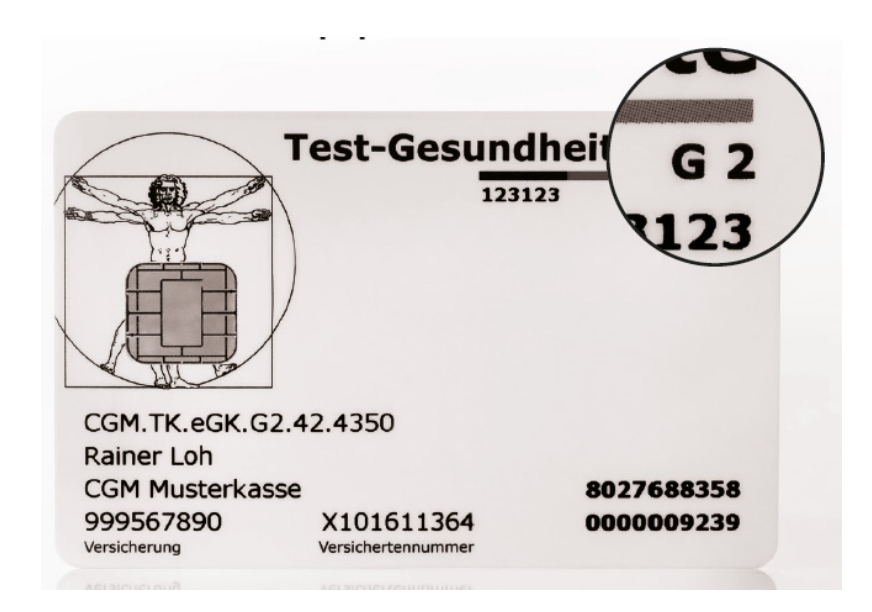

Alle Krankenkassen haben Ihren Versicherten diese neuen Karten bereits zur Verfügung gestellt. Bitte überprüfen Sie jede Karte vor dem Einlesen auf deren Aktualität. Hilfestellung zur Patienteninformation erhalten Sie in CGM ALBIS über Menü ? Infoseiten Dokumentation CGM ALBIS eGK Dokumentation Patienteninformation oder über die Kassenärztliche Bundesvereinigung. Per E-Mail an <u>versand@kbv.de</u> können Sie kostenlos Plakate sowie Infokarten bestellen. Sie finden diese Produkte ebenfalls über die folgende Internetadresse: <u>http://www.kbv.de/html/1150\_38215.php</u>

#### **Wichtiger Hinweis**

Das Anklicken solcher Verknüpfungen (wie z.B. <u>http://www.kbv.de/html/1150\_38215.php</u>) führt – sofern vorhanden und korrekt konfiguriert – ggf. zum Aufbau einer Internetverbindung und zum Start eines Internetbrowsers. Bei Internetverbindungen beachten Sie bitte die Einhaltung notwendiger Sicherheitsmaßnahmen.

Bei Fragen wenden Sie sich bitte an Ihren zuständigen CGM ALBIS Vertriebs- und Servicepartner und der Ihnen bekannten Hotlinenummer.

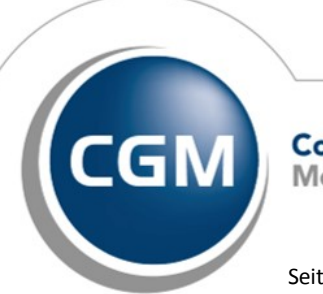

CompuGroup Medical

Synchronizing Healthcare

Stand Dezember 2018

Seite 36 von 48

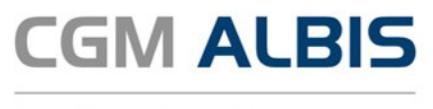

## 7.2 Formular Muster 20 - Wiedereingliederungsplan - Neue Formularversion Papier & BFB 01.2019

Eine neue Formularversion des Formulars Muster 20 – Wiedereingliederungsplan wird mit der Installation der aktuellen CGM ALBIS Version, ab dem 01.01.2019 aktiv. Die neue Formularversion ist als Papier- und Blankoformularversion (BFB) in CGM ALBIS integriert. Bereits ältere, ausgestellte Formulare lassen sich weiterhin wie gewohnt öffnen und ausdrucken. Sie erreichen das Formular über den Menüpunkt Formular Wiedereingliederungsplan (20).

| Muster 20 (01.2019                                                                                                    | ), Wiedereingliederungsplan                                                                                                    |
|----------------------------------------------------------------------------------------------------|----------------------------------------------------------------------------------------------------|
| Krankonkazo bzu. Kartonträgor<br>AOK PLUS                                                                                                    | Stufenweise Wiedereingliederung in 20<br>das Erwerbsleben                                                                                                    |
| Han, Yurano du Yarishorton<br>Albinus ek.em<br>Sarah 05.04.1979<br>Hans-Böckler-Str. 5 W. (2014)<br>D 56566 Neuwied                                                                                                    | (Wiedereingliederungsplan)<br>zuletzt ausgeübte Tätigkeit                                                                                                    |
| Kuttatišupikasuma         Vuribaritariti.         Statu           107299005         A123456780         1000000           Betricketšitariti.         Aratiki.         Datum           18111100         18111100         15.01.2015      | 3                                                                                                    |
|                                                                                                    | Stunden täglich                                                                                                    |
| Durch eine stufenweise Wiederaufnahme seiner Tätigkeit<br>stufenweise wieder in das Erwerbsleben eingegliedert werr<br>Einverständnis des Versicherten und nach dessen Rücksp<br>stufenweise Wiederaufnahme der beruflichen Tätigkeit: | kann der o. g. Versicherte nach aktueller Betrachtung<br>den. Nach meiner ärztlichen Beurteilung empfehle ich mit<br>vrache mit dem Arbeitgeber folgenden Ablauf für die |
| von bis A                                                                                                    | rt der Tätigkeit (ggf. Einschränkungen) Stunden tgl.                                                                                                    |
|                                                                                                    |                                                                                                    |
|                                                                                                    |                                                                                                    |
|                                                                                                    |                                                                                                    |
|                                                                                                    |                                                                                                    |
| Drucken Spooler Speichern                                                                                                    | Abbruch Standard Alte Daten                                                                                                    |

#### 7.2.1 Formulare in der Symbolleiste einblenden

Alle neuen Formulare lassen sich über die Symbolleiste durch das entsprechende Symbol direkt öffnen. Möchten Sie die Formulare in Ihre Symbolleiste hinzufügen, gehen Sie bitte über den Menüpunkt Ansicht Funktionsleiste Anpassen Formulare. Sie erhalten folgenden Dialog:

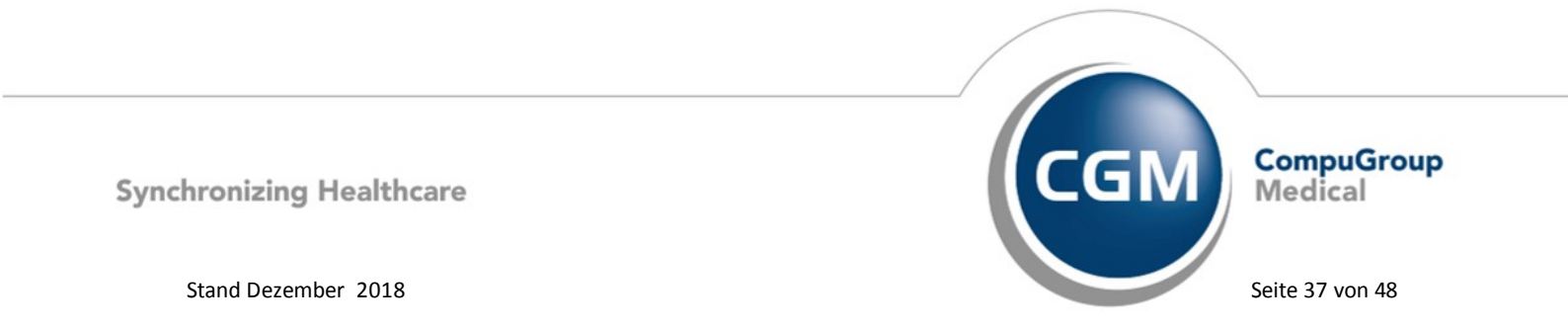

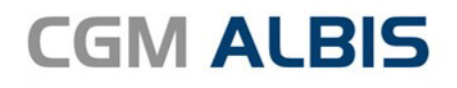

|                              | Symbolleiste anpassen |                                        |              |  |  |  |
|------------------------------|-----------------------|----------------------------------------|--------------|--|--|--|
| Verfügbare Schaltflächen:    |                       | Aktuelle Schaltflächen:                | Schließen    |  |  |  |
| 📴 Überweisung (Labor) ausd ^ |                       | HMU<br>13 a Heilmittelverordnung 13a a | Zurücksetzen |  |  |  |
| Überweisung (Psychothera     | Hinzufügen ->         | HMU<br>14a a                           |              |  |  |  |
| Bescheinigung über den v     | <- Entfernen          | HMU<br>18a Heilmittelverordnung 18a a  | Neek shee    |  |  |  |
| Wiedereingliederungsplan     |                       | Trennzeichen                           | Nach unten   |  |  |  |
| < >                          |                       | < >                                    |              |  |  |  |

In dem Bereich <u>Verfügbare Schaltflächen</u> finden Sie das von Ihnen gewünschte Symbol. Bitte markieren Sie das Symbol, Betätigen bitte den Druckknopf Hinzufügen und den Druckknopf Schließen. Ihr gewünschtes Formular befindet sich anschließend in Ihrer Symbolleiste und kann per Mausklick direkt geöffnet werden.

## 7.3 Orientierungspunktwert

Zum 01.01.2019 steigt der Orientierungspunktwert von 10,6543 auf 10,8226 Cent. Im Rahmen der Patientenquittung haben wir den Orientierungspunktwert zum 01.01.2019 aktualisiert, dieser steht Ihnen mit Einspielen der aktuellen Version von CGM ALBIS automatisch zur Verfügung.

#### 7.4 Einführung neuer DMP Kennzeichen

Zum 1. Januar 2019 werden neue DMP-Kennzeichen eingeführt: Neu:

- 7 = Chronische Herzinsuffizienz
- 8 = Depression
- 9 = Rückenschmerz

Diese neuen DMP Kennzeichen sind auf der eGK zum Versicherungsstatus hinterlegt und werden beim Einlesen der eGK in die Patientenstammdaten übernommen. Ebenfalls stehen Ihnen die DMP Kennzeichen bei einer manuellen Erfassung der Versicherungsdaten zur Verfügung.

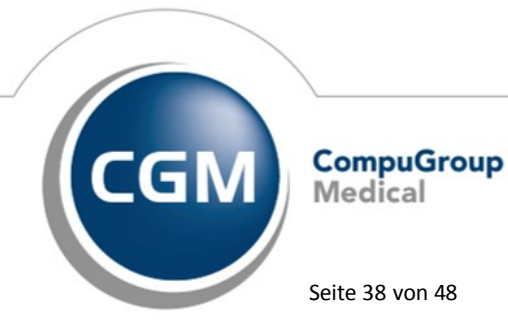

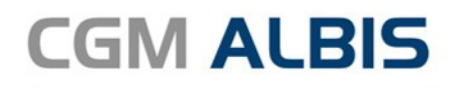

| Angaben zur Versicherung auf der Versichertenkarte<br>eGK |                                                                                                    |  |  |  |  |
|-----------------------------------------------------------|----------------------------------------------------------------------------------------------------|--|--|--|--|
| VKNR:                                                     | 72101                                                                                                    |  |  |  |  |
| IK-Nummer:                                                | 109519005 WOP:                                                                                                    |  |  |  |  |
| Kasse:                                                    | AOK Nordost                                                                                                    |  |  |  |  |
| Vers.Nr.:                                                 |                                                                                                    |  |  |  |  |
| ICCSN:                                                    |                                                                                                    |  |  |  |  |
| Versichertenart:                                          | ●M ○F ○B                                                                                                    |  |  |  |  |
| Personen-<br>Gruppe:                                      | 4 BSHG<br>6 BVG<br>7 SVA<br>8 SVA pauschal<br>9 AsvibLG                                                                                                    |  |  |  |  |
| DMP-<br>Kennz.:                                           | 4     Diabetes mellitus Typ 1       5     Asthma bronchiale       8     CDPD       7     Chronische Herzinsuffizienz       8     Depression       9     Rückenschmerzen |  |  |  |  |
| Gültig von:                                               | bis:                                                                                                    |  |  |  |  |
| Einlesetag:                                               | ZulassNr.<br>KVK-Leser:                                                                                                    |  |  |  |  |
| Prüfnachweis:                                             |                                                                                                    |  |  |  |  |

#### 7.5 Kennzeichnung Terminservice

Beim Anlegen eines Scheins stehen Ihnen ab sofort auf allen Scheintypen die Felder Vermittlungsart und Ergänzende Information zur Vermittlungsart zur Verfügung.

| Zuordnung: d Dr. Dieter Dur                                  | chblic 🗸 Ausstellung: | Gültig von:                     | bis: 4/18                         |  |  |
|--------------------------------------------------------------|-----------------------|---------------------------------|-----------------------------------|--|--|
| 🗌 Unfall, Unfallfolgen                                       | Vorauss               | sichtlicher Tag der Entbindung: |                                   |  |  |
| Vermittlungsart Ergänzende Informationen zur Vermittlungsart |                       |                                 |                                   |  |  |
| Anerkannte Psychotherapie Anerkennungsbeschei                |                       | Abklärung somatischer Ursachen  | eingeschränkter Leistungsanspruch |  |  |

Diese sind anzugeben wenn es sich um einen Terminservice handelt.

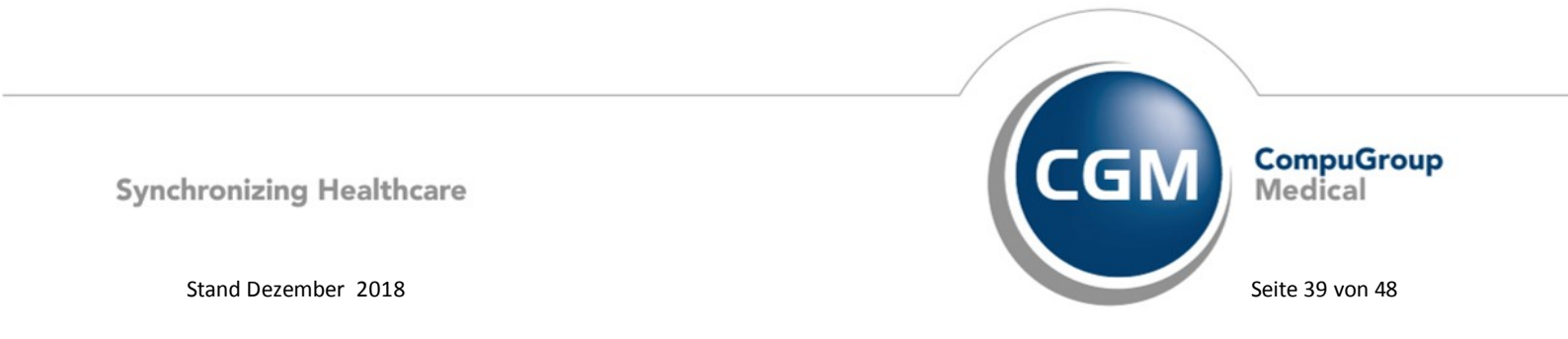

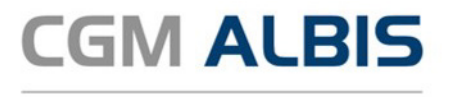

#### 7.6 Aktualisierter EBM Stamm mit Stand 03.12.2018 für Quartal 1/2019

#### 7.6.1 Neuer Datenstand des EBM Stammes

Mit dieser Version von CGM ALBIS steht Ihnen nach der Durchführung des Aktualisierungslaufs der neue EBM Stamm mit Stand vom 03.12.2018 zur Verfügung.

#### 7.6.2 Aktualisierung EBM 2009

Um Ihren EBM 2009 Stamm zu aktualisieren, gehen Sie bitte in CGM ALBIS über den Menüpunkt Stammdaten EBM EBM 2000plus/2009 Aktualisieren. Mit Betätigen des Druckknopfes OK und weiterem Befolgen der Bildschirmanweisungen wird Ihr EBM-Stamm automatisch aktualisiert.

#### Wichtiger Hinweis

Bitte beachten Sie, dass die Aktualisierung einige Zeit in Anspruch nehmen kann! Wir empfehlen Ihnen, die Aktualisierung möglichst am Ende der Sprechstunde und an Ihrem Hauptrechner durchzuführen!

#### 7.6.3 Aktualisierung Benutzerziffern

Beachten Sie bitte, dass Benutzerziffern Vorrang vor KBV Ziffern haben und neue EBM Ziffern eventuell nicht angezeigt werden, weil nicht begrenzte Benutzerziffern ihren Vorrang geltend machen. Bitte aktualisieren Sie daher wenn nötig auch Ihre Benutzerziffern, da diese nicht automatisch durch die EBM 2009 Aktualisierung aktualisiert werden.

Vor dem Aktualisierungslauf schließen Sie bitte alle geöffneten Patienten und Listen. Anschließend gehen Sie über den Menüpunkt Stammdaten EBM EBM 2000plus/2009 Benutzerziffern aktualisieren.

#### 7.7 Neuer ICD-10-Stamm (Version 2019)

Mit dem CGM ALBIS Update 19.10 steht Ihnen der neue ICD-10-GM (Version 2019) der KBV zur Verfügung. Es sind sowohl einige ICD-Codes weggefallen, als auch neue hinzugekommen.

#### **Wichtiger Hinweis**

Bitte aktivieren Sie den neuen ICD-10-GM ab dem 01.01.2019 wie folgt: Wählen Sie Optionen Diagnosen und entfernen Sie den Schalter Alten ICD (gültig bis 31.12.2018) verwenden. Anschließend starten Sie CGM ALBIS bitte neu.

Sollten Sie den neuen ICD-10-GM Stamm ab dem 01.01.2019 nicht aktiviert haben, erscheint beim Starten von CGM ALBIS folgende Hinweismeldung:

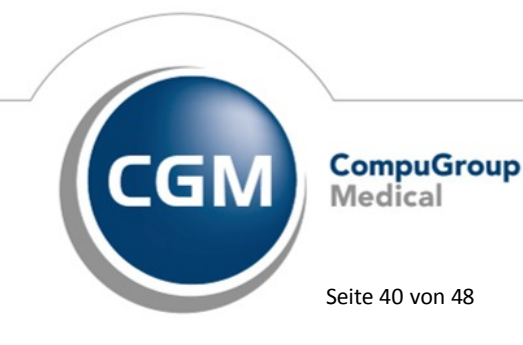

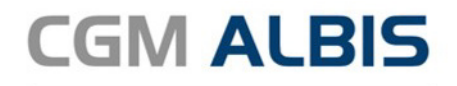

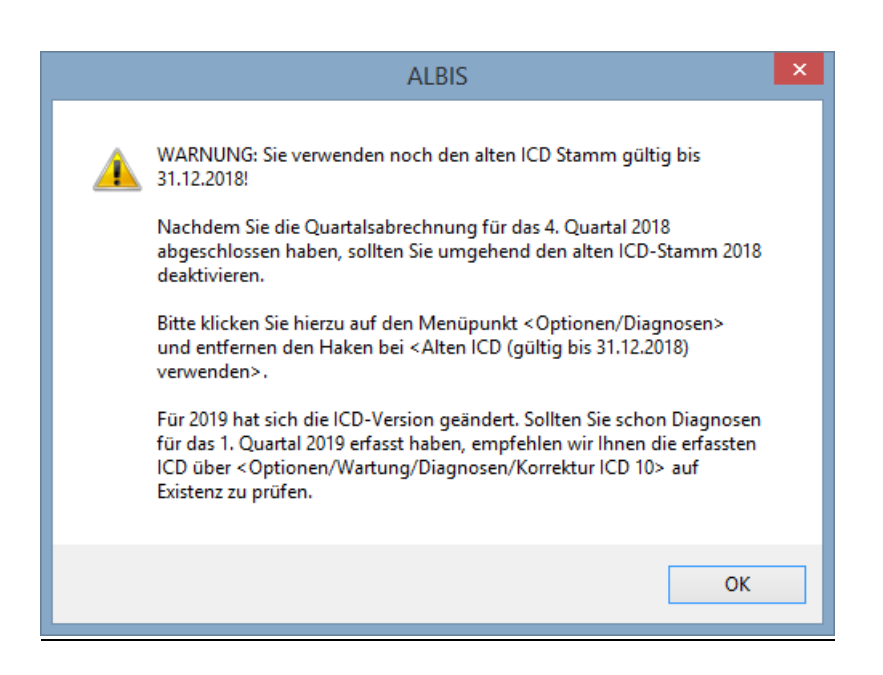

Ebenso erscheint eine Hinweismeldung bei Abrechnung vorbereiten ab der Abrechnung des Quartals 1/2019:

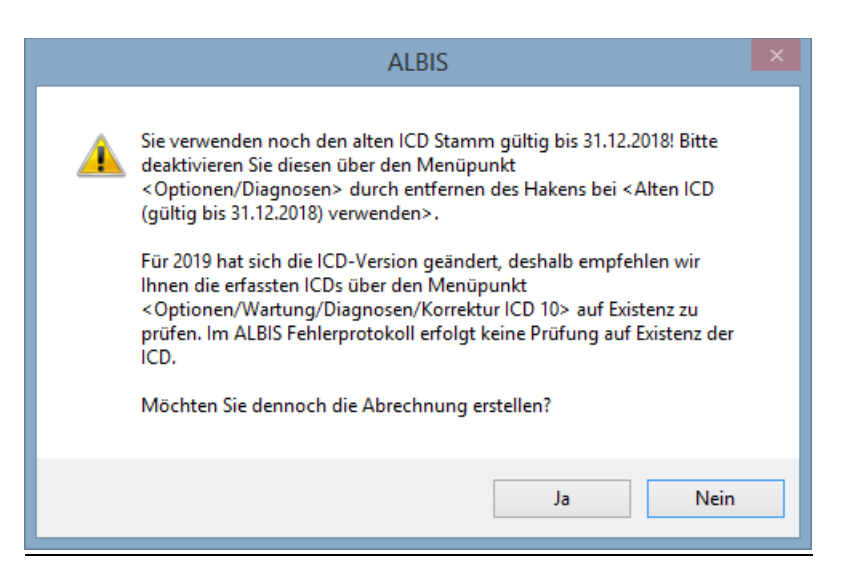

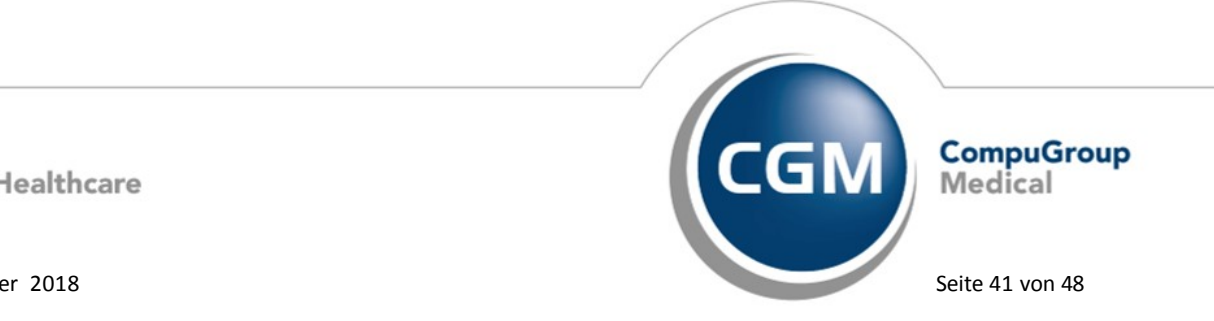

Synchronizing Healthcare

Stand Dezember 2018

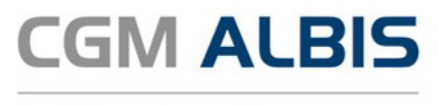

Möchten Sie den Korrekturlauf über Optionen Wartung Diagnosen Korrektur ICD-10 (neu ab 1.1.2019) starten und verwenden noch den alten ICD-Stamm, erscheint folgende Hinweismeldung:

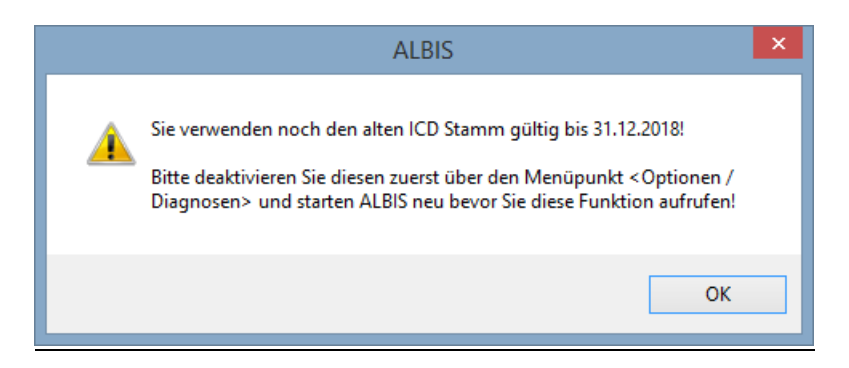

#### 7.7.1 Korrektur "alter" ICD-Diagnosen

Durch den Wegfall einiger ICD-Codes in der neuen Version 2019 wird es notwendig, die Dauerdiagnosen und die Kleine Liste Diagnosen zu korrigieren. Dafür steht Ihnen in CGM ALBIS ein Wartungslauf zur Verfügung, mit dem Sie die nicht mehr abrechnungsfähigen Diagnosen überarbeiten können. Gehen Sie bitte wie folgt vor:

Wählen Sie unter Optionen Wartung Diagnosen den Punkt Korrektur ICD-10 (neu ab 1.1.2019). Über die Schalter Dauerdiagnosen, Scheindiagnosen bzw. Kleine Liste und Betätigung des Druckknopfes Liste erstellen können Sie, je nach Schalterstellung für Dauerdiagnosen, Scheindiagnosen oder Diagnosen Kleine Liste (auch in Kombination), eine Selektion nicht abrechenbarer ICD-Codes erzeugen.

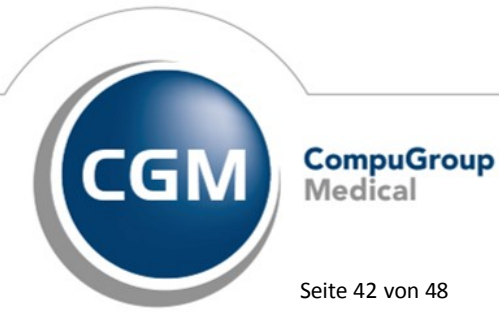

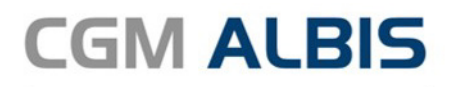

| in 12.2018)<br>onvertierer<br>irstellen Sie | , die in der version 2019 (guitig a<br>).<br>e zunächst eine Liste von Diagno<br>is an. | isen, die nich           | aj nicht mehr abrechenbar sind,<br>It mehr abrechenbar sind, und g | eben Sie dann die |
|---------------------------------------------|-----------------------------------------------------------------------------------------|--------------------------|--------------------------------------------------------------------|-------------------|
| Bearbeiter<br>Dauero                        | n<br>liagnosen 🔽 Akutdiagnose                                                           | n 🗸                      | Kleine Liste                                                       | Liste erstellen   |
| ICD (alt)                                   | Text (alt)                                                                              | ICD (neu)                | Text (neu)                                                         | Text alt/neu      |
| U06.9                                       | Zika-Viruskrankheit, nicht                                                              | A92.5                    | Zika-Viruskrankheit                                                | neu               |
| E11                                         | Nicht primär insulinabhängi                                                             |                          |                                                                    | neu               |
| N13.5                                       | Abknickung und Striktur d                                                               | K66.2                    | Retroperitonealfibrose                                             | neu               |
| S22.2                                       | Fraktur des Sternums                                                                    | S22.20                   | Fraktur des Sternums, nich                                         | neu               |
| B17                                         | Gelbsucht, nicht näher be                                                               | R17.0                    | Hyperbilirubinämie mit Ang                                         | neu               |
| S91                                         | Offene Wunde der Knöch                                                                  |                          |                                                                    | neu               |
| G83.8                                       | Sonstige näher bezeichnet                                                               | G83.6                    | Zentrale faziale Parese                                            | neu               |
| B18.1                                       | Chronische Virushepatitis                                                               | B18.11 🗸                 | Chronische Virushepatitis                                          | neu               |
| Z22.8                                       | Keimträger sonstiger Infekt                                                             | B18.11                   | Latente Tuberkulose                                                | neu               |
|                                             |                                                                                         | B18.12                   |                                                                    |                   |
|                                             |                                                                                         | B18.14                   |                                                                    |                   |
|                                             |                                                                                         | B18.19                   | 1                                                                  |                   |
| arblegende                                  | e: GELB - Mehrfachauswahl m<br>ROT - Diagnose, welche n                                 | öglich<br>ur einmalig ko | onvertiert werden darf                                             |                   |

Im unteren Teil des Dialoges Korrektur ICD-10 (neu ab 01.01.2019) werden die entsprechenden, nicht mehr gültigen, Codes der vorher ausgewählten Liste zur Bearbeitung angezeigt (in den Spalten ICD (alt), Text (alt)). Durch Anklicken eines Feldes in der Spalte ICD (neu) haben Sie die Möglichkeit, einen Umsetzungs-Code einzutragen bzw. über die Funktionstasten F3 ICD bzw. F4 Thesaurus einen zur Umsetzung gewünschten Schlüssel wie gewohnt aus dem ICD-Gesamtbestand auszuwählen.

#### Tipp

Wählen Sie die Funktionstaste F4 Thesaurus zur Auswahl des neuen ICD`s, so wird automatisch der Text des "alten" ICD als Suchtext übernommen, ohne dass Sie einen Suchtext eingeben müssen. In der Spalte Text alt/neu wird festgelegt, ob der alte oder der neue Text nach der Umsetzung im Schein bzw. in der Karteikarte angezeigt werden soll. Standardmäßig ist hierfür "neu" eingetragen. Durch Anklicken und Eintrag von a für alt wird der Wortlaut aus Spalte Text (alt) beibehalten.

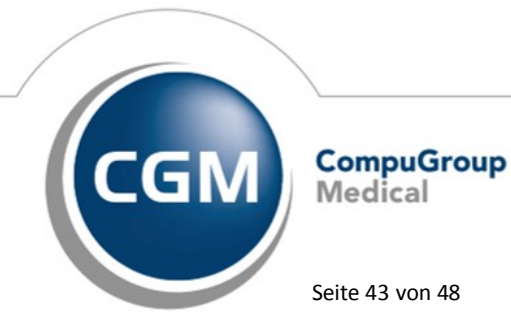

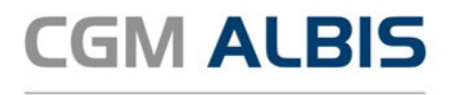

Wenn Sie die zur Umsetzung anstehenden ICD's wie oben beschrieben vorbereitet haben, wird mit Klick auf OK der Korrekturlauf gestartet. Während des Korrekturlaufs der Kleinen Liste werden gleichzeitig falsch zugeordnete Notationskennzeichen überprüft und mit dem neuen ICD-10 GM, Version 2019, abgeglichen. Bei der Umsetzung der Dauerdiagnosen werden Privatpatienten übersprungen. Die Wandlung der Scheindiagnosen beginnt in Quartal 1/2019 und überspringt Scheine, die bereits archiviert wurden.

#### 7.7.2 Rot unterlegte Diagnosen

Es kann ICD-10 Codes geben, die in einem Korrekturlauf in einem Arbeitsgang abgearbeitet werden müssen. Diese Diagnosen sind in der Spalte ICD (alt) rot unterlegt. Für einen ordnungsgemäßen Korrekturlauf müssen diese Diagnosen alle mit einem neuen ICD -10 Code in der Spalte ICD (neu) versehen sein. Fehlt bei einem rot unterlegten ICD-10 Code ein entsprechender neuer ICD 10 Code, erscheint folgende Meldung:

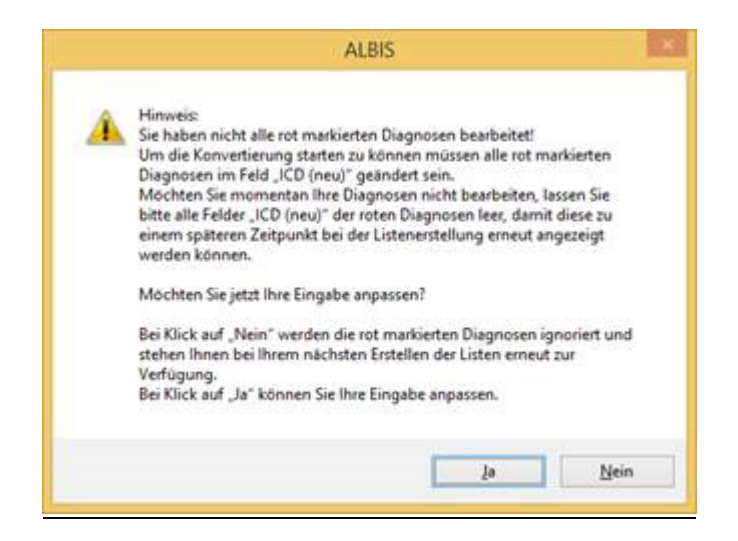

Wenn Sie im Moment keine Umsetzung der rot unterlegten ICD 10 Codes wünschen, klicken Sie bitte bei allen entsprechenden Zeilen in das Feld ICD (alt) und leeren den Inhalt des Feldes durch Drücken der Entf-Taste. Bei der nächsten Erstellung der Listen werden diese Diagnosen wieder angezeigt.

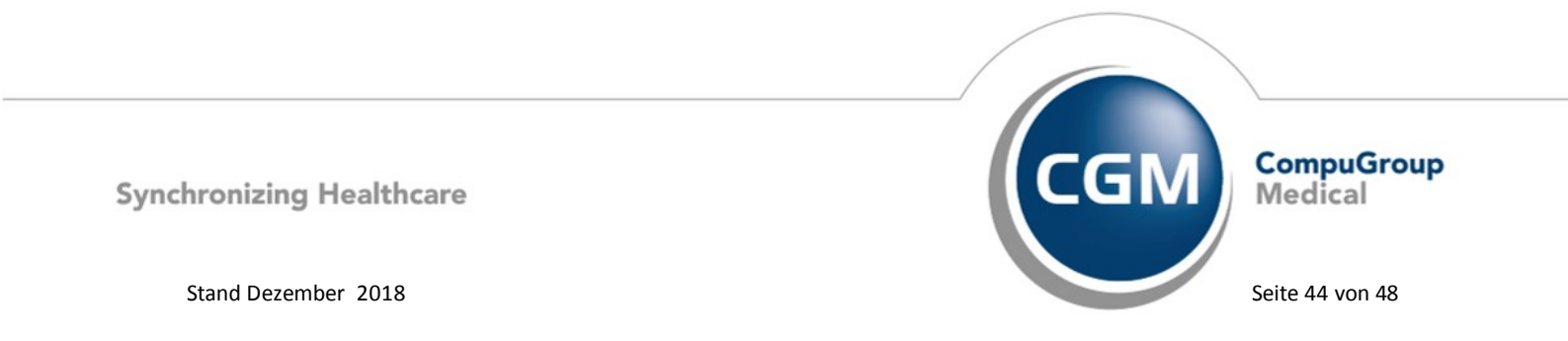

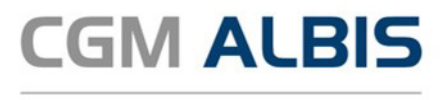

#### 7.8 Früherkennungs-Koloskopie - Aktuelle Änderungen der KBV Q1-2019

Mit diesem Update erhalten Sie die aktuellen Änderungen der KBV für die elektronische Abrechnung der Früherkennungs-Koloskopie Dokumentationen sowie ein entsprechendes Prüfmodul.

#### 7.8.1 eVersandliste entfällt ab 01.01.2019

Ab dem 01.01.2019 entfällt für den Export der Früherkennungskoloskopie die eVersandliste. Aus diesem Grund haben wir folgenden Hinweis unter Abrechnung Früherkennungskoloskopie Export implementiert:

> Ab dem 01.01.2019 wird keine eVL mehr erstellt. ✓ eVersandliste aktivieren

Für Exporte vor dem 01.01.2019 wird die eVersandliste anhängig von Ihrer Einstellung weiterhin erstellt.

#### 7.8.2 Formularänderungen ab 01.01.2019

Zum 1. Januar 2019 treten Änderungen bei der elektronischen Dokumentation des Hautkrebsscreenings in Kraft. Diese Anpassungen sind notwendig, da zum 18. Januar 2018 vom Gemeinsamen Bundesausschuss (G-BA) Änderungen an der Richtlinie über die Früherkennung von Krebserkrankungen (Krebsfrüherkennungs-Richtlinie/KFE-RL) in Bezug auf die Dokumentation der Früherkennungsuntersuchungen auf Hautkrebs beschlossen wurden.

#### 7.8.2.1 Formular Hautkrebsscreening - Dermatologe

Folgende Änderung des Formulares Hautkrebsscreening - Dermatologe stellen wir Ihnen ab dem 01.01.2019 zur Verfügung:

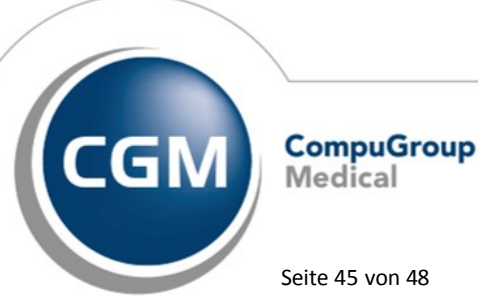

Synchronizing Healthcare

Stand Dezember 2018

Seite 45 von 48

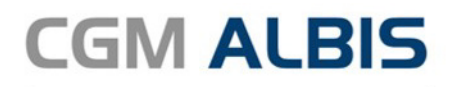

| rauentenuaten                                                                                                    |                                                                                                    |                                                                                                   |                                                           |                                |                          |                                        |        |
|----------------------------------------------------------------------------------------------------|----------------------------------------------------------------------------------------------------|---------------------------------------------------------------------------------------------------|-----------------------------------------------------------|--------------------------------|--------------------------|----------------------------------------|--------|
| Name: Albinus                                                                                                    | Carab                                                                                                    |                                                                                                   | Geburts                                                   | latum:                         | 05 04 107                | (39                                    | lahre) |
| Albinus                                                                                                    |                                                                                                    |                                                                                                   |                                                           | acreann                        | 05.04.197                | 5 (55                                  |        |
| Geschlecht: 🔾                                                                                                    | männlich () weibl                                                                                                    | .ch ⊖ubs f                                                                                        | Patientennu                                               | immer:                         | 1                        |                                        |        |
| Krankenkasse:                                                                                                    | AOK PLUS                                                                                                    |                                                                                                   |                                                           | IK:                            | 107299005                | 5                                      |        |
| Fall nach § 7                                                                                                    | 3c SGB V                                                                                                    |                                                                                                   | Untersuch                                                 | tam:                           | 15.01.201                | Ð                                      |        |
| Überweisung im                                                                                                    | Rahmen des Hautk                                                                                                    | rebs-Screeni                                                                                      | ings                                                      |                                |                          |                                        |        |
| Patient kommt a                                                                                                    | uf Überweisung im                                                                                                    | Rahmen des                                                                                        | Hautkrebs                                                 | screenin                       | gs: 🔵 Ja                 | Nein                                   |        |
| Uberweisender /                                                                                                    | Arzt hat Hautkrebs                                                                                                    | -Screening d                                                                                      | urchgeführt                                               | t:                             | 🔾 Ja                     | Nein                                   |        |
| Angabe der Vero                                                                                                    | dachtsdiagnose de                                                                                                    | überweisen                                                                                        | nden Arztes                                               |                                |                          |                                        |        |
| Angabe über die                                                                                                    | Verdachtsdiagnos                                                                                                    | e liegt vor:                                                                                      |                                                           |                                | 🖲 Ja                     | O Nein                                 |        |
|                                                                                                    | Malignes                                                                                                    | Melanom:                                                                                          |                                                           |                                |                          | Nein                                   |        |
|                                                                                                    | Spipozelluläree                                                                                                    | Karzinom:                                                                                         |                                                           |                                |                          | Nein                                   |        |
|                                                                                                    | anderer                                                                                                    | Hautkrebs:                                                                                        |                                                           |                                |                          | Nein                                   |        |
| Vordachtadia                                                                                                    | ander Crit                                                                                                    |                                                                                                   |                                                           |                                | 0.34                     | (C) NCIII                              |        |
| Verdachtsdiagno                                                                                                    | ose des Dermatolog<br>ose:                                                                                                    | jen                                                                                               |                                                           |                                | ) Ja                     | O Nein                                 |        |
|                                                                                                    | Maligne                                                                                                    | Melanom:                                                                                          |                                                           |                                | ⊖ Ja                     | Nein                                   |        |
|                                                                                                    | Basalze                                                                                                    | Ilkarzinom:                                                                                       |                                                           |                                | 🔾 Ja                     | Nein                                   |        |
|                                                                                                    | Spinozelluläres                                                                                                    | Karzinom:                                                                                         |                                                           |                                | 🔾 Ja                     | Nein                                   |        |
|                                                                                                    | anderer i                                                                                                    | Hautkrebs:                                                                                        |                                                           |                                | 🔾 Ja                     | Nein                                   |        |
| a                                                                                                    | sonstiger<br>bklärungsbedürftig                                                                                                    | mit Biopsie<br>Ier Befund:                                                                        |                                                           |                                | 🔾 Ja                     | Nein                                   |        |
| Anderweitige Th                                                                                                    | erapie oder Diagno                                                                                                    | stik vorgeno<br>Keine weiter                                                                      | mmen bzw.<br>re Therapie                                  | eingele<br>/Diagno             | itet: 🔵 Ja<br>stik: 🔘 Ja | <ul> <li>Nein</li> <li>Nein</li> </ul> |        |
| Histopathologie                                                                                                    |                                                                                                    |                                                                                                   |                                                           |                                | 0.1                      | 0                                      |        |
| Malignes Melano                                                                                                    | m:                                                                                                    | 🔾 Ja (                                                                                            | Nein                                                      |                                |                          |                                        |        |
| -<br>Klas                                                                                                    | sifikation:                                                                                                    | Melance                                                                                           | oma in situ                                               | 🔵 Invasi                       | ives Melanon             | n                                      |        |
| 14425                                                                                                    | ordicke (Breslow):                                                                                                    | <1mm (                                                                                            | 1-2mm (                                                   | <br>2-4mr                      | m 🔘 >4m                  | m                                      |        |
| Turm                                                                                                    |                                                                                                    | 0.                                                                                                |                                                           |                                |                          |                                        |        |
| Turm<br>Basalzellkarzinor                                                                                                    | n:                                                                                                    | ()Ja (                                                                                            | Nein                                                      |                                |                          |                                        |        |
| Turm<br>Basalzellkarzinor<br>horiz                                                                                                    | n:<br>ontaler Durchmesser                                                                                                    | (klinisch):                                                                                       | Nein                                                      | mm                             |                          |                                        |        |
| Turm<br>Basalzellkarzinor<br>horiz<br>vertil                                                                                                    | n:<br>ontaler Durchmesser<br>kaler Durchmesser (hi                                                                                                    | (klinisch):<br>stologisch):                                                                       | • Nein                                                    | mm<br>mm                       |                          |                                        |        |
| Turm<br>Basalzellkarzinor<br>horiz<br>vertil                                                                                                    | n:<br>ontaler Durchmesser<br>kaler Durchmesser (hi                                                                                                    | (klinisch):<br>stologisch):                                                                       | Nein                                                      | mm<br>mm                       |                          |                                        |        |
| Turm<br>Basalzellkarzinor<br>horiz<br>vertil<br>Spinozelluläres k                                                                                                    | n:<br>ontaler Durchmesser<br>kaler Durchmesser (hi<br>Karzinom:                                                                                              | (klinisch):<br>stologisch):                                                                       | Nein     Nein                                             | mm<br>mm                       |                          |                                        |        |
| Turm<br>Basalzellkarzinor<br>horiz<br>vertil<br>Spinozelluläres k<br>Klass<br>Gradi                                                                                                    | n:<br>ontaler Durchmesser<br>kaler Durchmesser (hi<br>(arzinom:<br>iffikation:<br>ng:                                                                        | (klinisch):<br>stologisch):<br>Ja (<br>Karzinor                                                   | Nein Nein Nein main situ                                  |                                | ivasives Karz            | inom                                   |        |
| Basalzellkarzinor<br>horiz<br>vertil<br>Spinozelluläres k<br>Klass<br>Gradi                                                                                                    | n:<br>ontaler Durchmesser (hi<br>kaler Durchmesser (hi<br>Karzinom:<br>iifikation:<br>ng:                                                                    | (klinisch):<br>stologisch):<br>Ja (<br>Karzinor<br>Gx                                             | Nein  Nein  G1  Nein                                      | mm<br>mm<br>ir<br>ir<br>i2 0 0 | ivasives Karz<br>i3 🔵 G4 | inom                                   |        |
| Basalzellkarzinor<br>horiz<br>vertil<br>Spinozelluläres k<br>Klass<br>Gradi<br>anderer Hautkrr<br>atypischer Nävi                                                                                   | n:<br>ontaler Durohmesser (hi<br>Karzinom:<br>iifikation:<br>ng:<br>ebs:<br>uszellnävus:                                                                     | (klinisch):<br>stologisch):<br>Ja (<br>Karzinor<br>Gx (<br>Ja (                                   | Nein Nein G1 Nein Nein Nein Nein Nein                     | mm<br>mm<br>az G               | wasives Karz<br>i3 G4    | inom                                   |        |
| Basalzellkarzinor<br>horiz<br>spinozelluläres k<br>Klass<br>Gradi<br>anderer Hautkro<br>atypischer Nävu<br>junktionaler, co                                                                         | n:<br>ontaler Durohmesser (hi<br>Karzinom:<br>iifikation:<br>ŋ:<br>ebs:<br>uszellnävus:<br>mpound, dermaler                                                  | (klinisch):<br>stologisch):<br>Ja (<br>Karzinor<br>Gx (<br>Ja (<br>Ja (                           | Nein Nein Nein G1 O Nein Nein Nein Nein                   | mm<br>mm<br>ir<br>i2 0 G       | ivasives Karz<br>13 🕜 G4 | inom                                   |        |
| Turm<br>Basalzellkarzinor<br>koriz<br>Spinozelluläres k<br>Klass<br>Gradi<br>anderer Hautkr<br>junktionaler, co<br>atypischer Nävu                                                                  | n:<br>ontaler Durchmesser (hi<br>kaler Durchmesser (hi<br>iifikation:<br>ng:<br>ebs:<br>uszellnävus:<br>mpound, dermaler<br>uszellnävus:                     | (klinisch):<br>stologisch):<br>GR (<br>Ja (<br>Ja (<br>Ja (<br>Ja (<br>Ja (                       | Nein  Nein  Nein G1 O Nein Nein Nein Nein                 |                                | ivasives Karz<br>i3 G4   | inom                                   |        |
| Basalzellkarzinor<br>horiz<br>spinozelluläres k<br>Klass<br>Gradi<br>anderer Hautkr<br>junktionaler, co<br>atypischer Nävu<br>Aktinische Kera<br>andere bier circh                                  | n:<br>ontaler Durchmesser (hi<br>kaler Durchmesser (hi<br>ilikation:<br>ng:<br>ebs:<br>uszellnävus:<br>mpound, dermaler<br>uszellnävus:<br>tose:             | (klinisch):<br>stologisch):<br>GR (<br>Ja (<br>Ja (<br>Ja (<br>Ja (<br>Ja (<br>Ja (               | Nein Nein Nein G1 Nein Nein Nein Nein Nein                |                                | ivasives Karz<br>i3 🕜 G4 | inom                                   |        |
| Basalzellkarzinor<br>horiz<br>spinozelluläres k<br>Klass<br>Gradi<br>anderer Hautkr<br>junktionaler, co<br>atypischer Nävu<br>Junktionaler, co<br>atypischer nich<br>Hautveränderu<br>Hautveränderu | n:<br>ontaler Durchmesser (hi<br>(arzinom:<br>ifikation:<br>ng:<br>ebs:<br>uszellnävus:<br>mpound, dermaler<br>uszellnävus:<br>tose:<br>t relevante<br>ngen: | (klinisch):<br>stologisch):<br>GR (<br>Ja (<br>Ja (<br>Ja (<br>Ja (<br>Ja (<br>Ja (<br>Ja (<br>Ja | Nein Nein Nein G1 Nein Nein Nein Nein Nein Nein Nein Nein |                                | avasives Karz<br>i3 G4   | inom                                   |        |

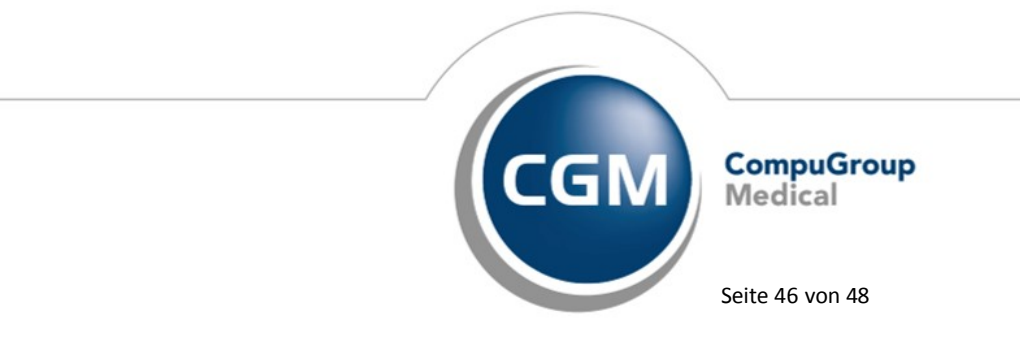

Synchronizing Healthcare

Stand Dezember 2018

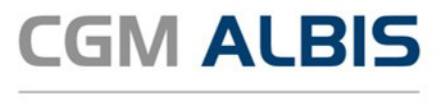

#### 7.8.2.2 Formular Hautkrebsscreening - Nichtdermatologe

Folgende Änderung des Formulars Hautkrebsscreening - Nichtdermatologe stellen wir Ihnen ab dem 01.01.2019 zur Verfügung:

| Hautkrebsscreening - Nichtdermatologe                                                                          |                                                                                     |                          |  |  |  |  |  |  |
|----------------------------------------------------------------------------------------------------|-------------------------------------------------------------------------------------|--------------------------|--|--|--|--|--|--|
|                                                                                                    |                                                                                     |                          |  |  |  |  |  |  |
| Patientendaten                                                                                                 |                                                                                     |                          |  |  |  |  |  |  |
| Name: Albinus, Sarah Geburtsdatu                                                                               | m: 05.04.1979                                                                       | (39 Jahre)               |  |  |  |  |  |  |
| Geschlecht: Omännlich                                                                                          | er: 1                                                                               |                          |  |  |  |  |  |  |
| Krankenkasse: AOK PLUS                                                                                         | IK: 107299005                                                                       |                          |  |  |  |  |  |  |
| □ Fall nach § 73c SGB V Untersu<br>Verdachtsdiagnose<br>Verdachtsdiagnose:                                     | Fall nach § 73c SGB V Untersucht am: 15.01.2019 Verdachtsdiagnose Verdachtsdiagnose |                          |  |  |  |  |  |  |
| Malignes Melanom: 🔾 Ja 💿 Nein 🛛 Anderer                                                                        | Hautkrebs: 🔘 Ja                                                                     | <ul> <li>Nein</li> </ul> |  |  |  |  |  |  |
| Basalzellkarzinom: ) Ja Nein<br>Spinozelluläres Karzinom: ) Ja Nein<br>abklärungsbedürftiger Befund: ) Ja Nein |                                                                                     |                          |  |  |  |  |  |  |
| Screening-Teilnehmer wird an einen Dermatologen überwiesen:                                                    | 🔾 Ja                                                                                | 🖲 Nein                   |  |  |  |  |  |  |
| Gesundheitsuntersuchung<br>Gleichzeitig Gesundheitsuntersuchung (GU, Check-up 35) durchgeführt: O Ja           |                                                                                     |                          |  |  |  |  |  |  |
| XML-Export Exportiert am: Versand-Nr.:                                                                         |                                                                                     |                          |  |  |  |  |  |  |
| Speichern Abbrechen Alte Daten Standard                                                                        |                                                                                     |                          |  |  |  |  |  |  |

#### 7.9 Hautkrebs-Screening - Aktuelle Änderungen der KBV Q1-2019

Mit diesem Update erhalten Sie die aktuellen Änderungen der KBV für die elektronische Abrechnung der Hautkrebs-Screening Dokumentationen sowie ein entsprechendes Prüfmodul.

#### 7.9.1 eVersandliste entfällt ab 01.01.2019

Ab dem 01.01.2019 entfällt für den Export des Hautkrebs-Screenings die eVersandliste. Aus diesem Grund haben wir folgenden Hinweis unter Abrechnung eHautkrebs-Screening Export implementiert:

Ab dem 01.01.2019 wird keine eVL mehr erstellt. ✓ eVersandliste aktivieren

Für Exporte vor dem 01.01.2019 wird die eVersandliste anhängig von Ihrer Einstellung weiterhin erstellt.

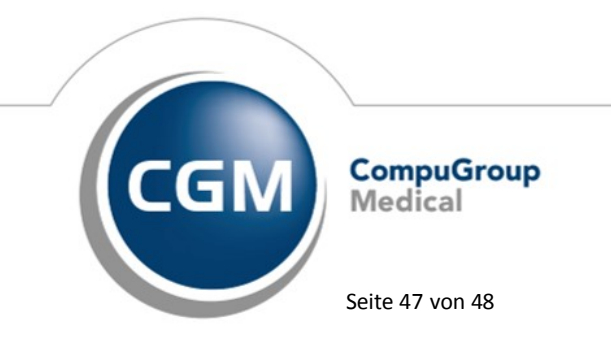

Synchronizing Healthcare

Stand Dezember 2018

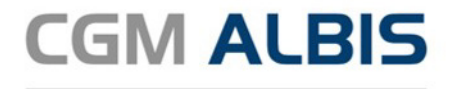

#### 7.10 Stammdaten / Softwaremodule der KBV Q1-2019

Folgende aktualisierte Stammdaten sowie Softwaremodule der KBV stehen Ihnen mit dem CGM ALBIS Update zur Verfügung:

- SDAV (Arztstammdatei)
- SDKV (KV Spezifika für die GKV-Abrechnung)
- SDPLZ (Postleitzahlstammdatei)
- SDKVCA (KV-Connect Stammdatei)
- SDKT (Kostenträgerstammdatei)
- KVDT Prüfmodul
- OMIM Stamm
- Aktueller EBM
- OPS Stamm inkl. AOP-Vertrag

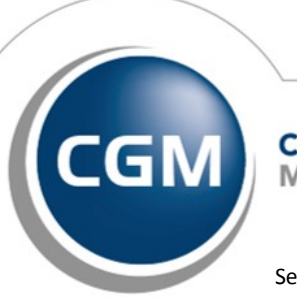

CompuGroup Medical

Synchronizing Healthcare

Stand Dezember 2018

Seite 48 von 48